# 國立政治大學國合處 校級薦外交換學生甄試系統 學生使用手冊

文件版本: 2.0

發行日期: 中華民國 114 年 03 月 04 日

智新資通股份有限公司謹製

## 目錄

| 1. | 系統登入               | 4  |
|----|--------------------|----|
|    | 1.1. 系統登入          | 4  |
| 2. | 甄試時程表(查詢報名進度)      | 6  |
| 3. | 查詢報名紀錄功能           | 6  |
|    | 3.1. 查詢報名紀錄        | 6  |
| 4. | 單一語組報名甄試           | 8  |
|    | 4.1. 選擇英語組進行報名     | 8  |
|    | 4.2. 填寫報名資料        | 9  |
|    | 4.2.1. 選擇現金繳費方式    | 10 |
|    | 4.2.2. 上傳繳費收據      | 11 |
|    | 4.2.3. 選擇刷卡繳費方式    | 12 |
|    | 4.3. 變更繳費方式        | 13 |
|    | 4.4. 取消報名          | 15 |
|    | 4.5. 上傳甄試報名資料      | 15 |
| 5. | 英語組及外語組報名甄試        | 18 |
|    | 5.1. 選擇英語組+外語組     | 18 |
|    | 5.2. 填寫報名資料        | 19 |
|    | 5.2.1. 選擇現金繳費方式    | 21 |
|    | 5.2.2. 上傳繳費收據      | 22 |
|    | 5.2.3. 選擇刷卡繳費方式    | 22 |
|    | 5.3. 變更繳費方式        | 24 |
|    | 5.5. 上傳甄試報名資料      | 25 |
| 6. | 資格審查、書審、口試流程       | 28 |
|    | 6.1. 資格審查          | 28 |
|    | 6.2. 資格審查補件        | 28 |
|    | 6.3. 書審、口試(查看評分結果) | 30 |
| 7. | 線上志願填報、分發、放榜流程     | 30 |
|    | 7.1. 第一階段志願選填      | 30 |
|    | 7.2. 第一階段志願放榜      | 34 |
|    | 7.3. 第二階段志願選填      | 37 |

|    | 7.4. | 第二階段志願分發          | 39 |
|----|------|-------------------|----|
|    | 7.5. | 第二階段志願放榜          | 40 |
| 8. | 錄取   | 報到                | 43 |
|    | 8.1. | 進入提名調查            | 43 |
|    | 8.2. | 填寫提名資訊            | 44 |
|    | 8.3. | 查詢交換心得紀錄功能(交換返國後) | 49 |
| 9. | 查詢   | 志工服務紀錄            | 52 |

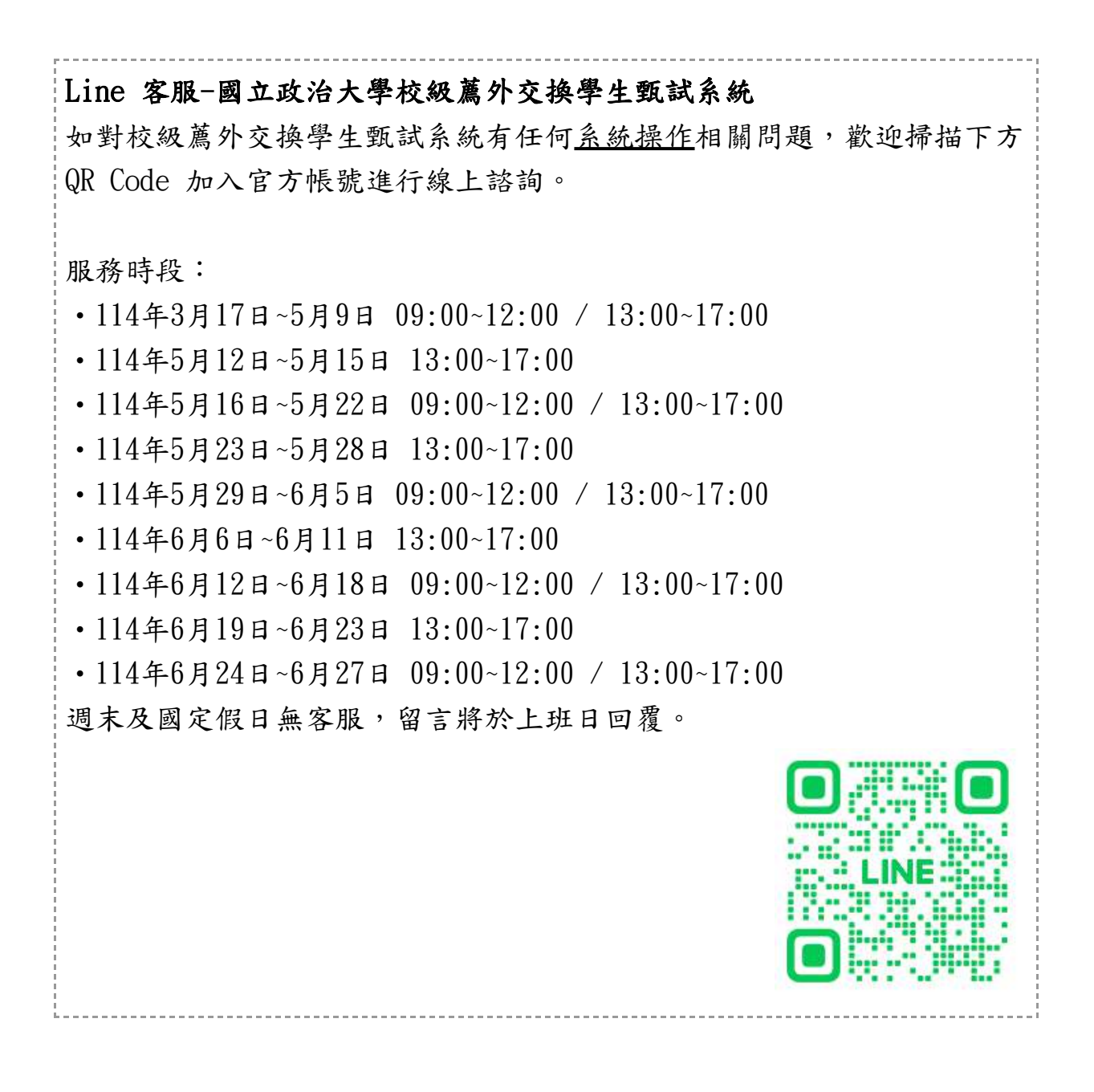

## 1. 系統登入

## 1.1. 系統登入

(1)開啟瀏覽器,輸入國立政治大學國合處薦外交換學生網址「<u>https://outbound.nccu.edu.tw/</u>」,進入網站首頁。

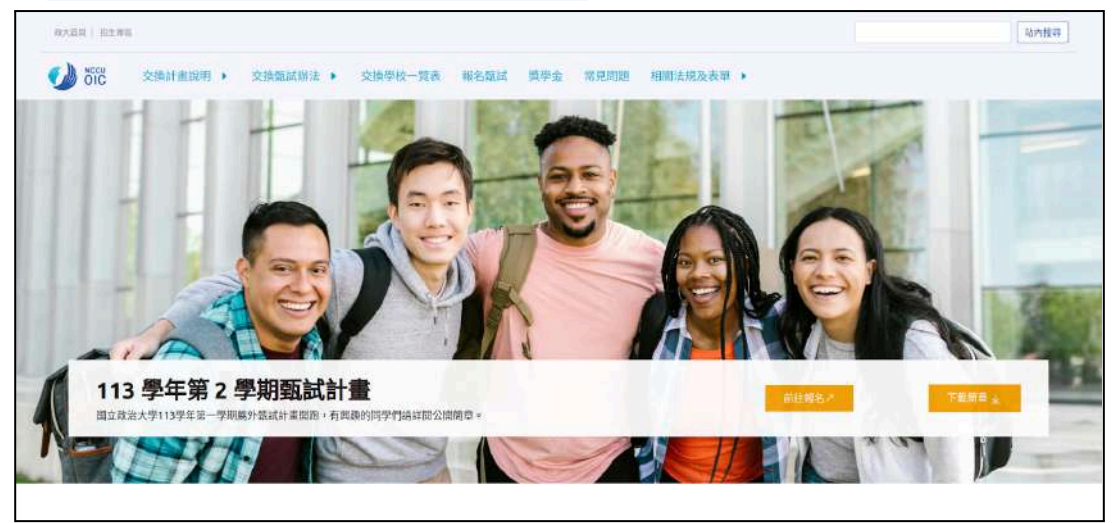

(2)點擊廣告輪播內的「前往報名」。

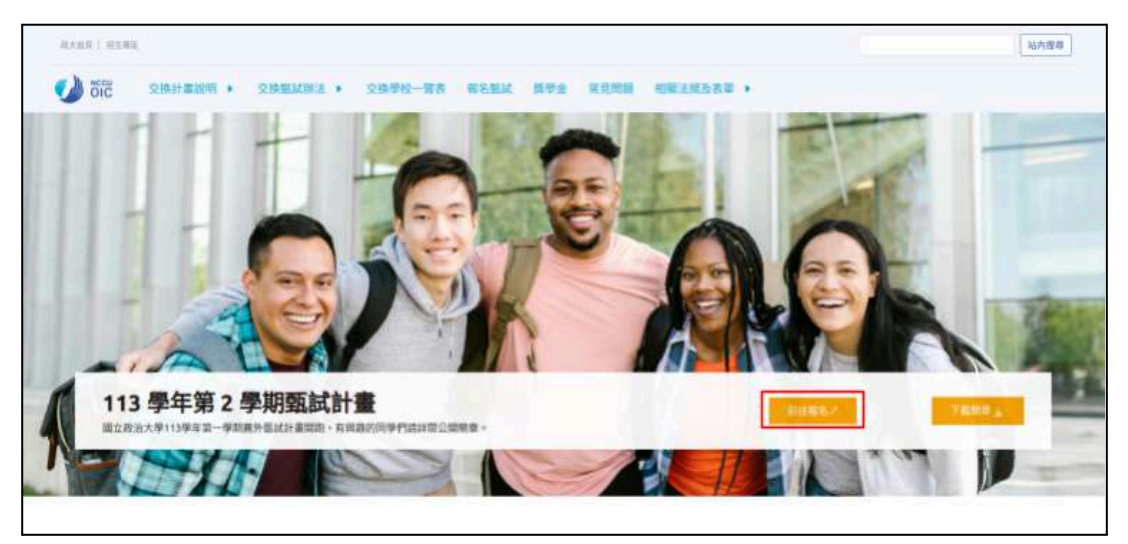

(3)依循上述驟後可至 iNCCU 校園個人化入口,並輸入帳號/ 學號、密碼,即可登入薦外交換生甄試系統。

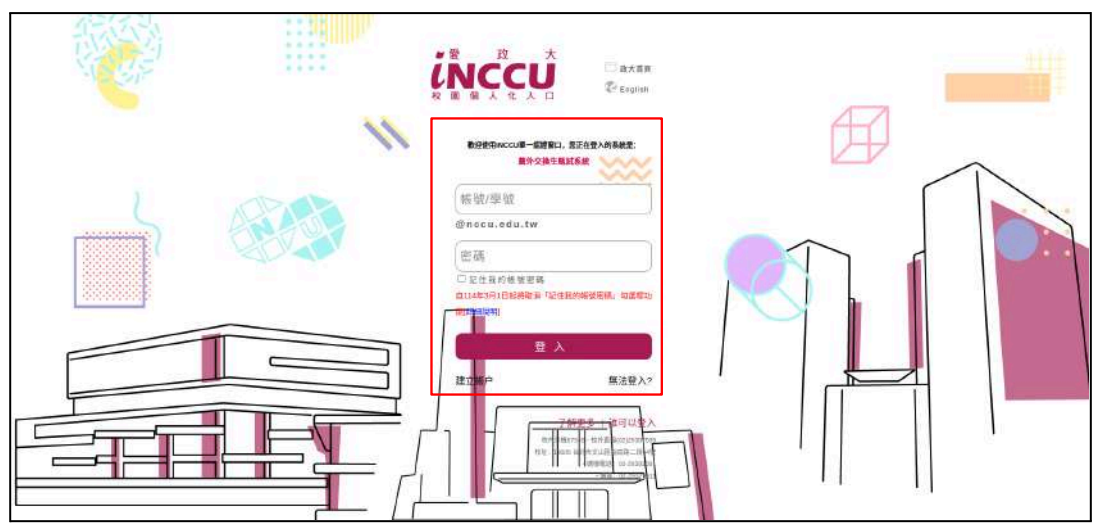

## 2. 甄試時程表(查詢報名進度)

提供查閱甄試每個流程的開始以及結束時間與個人甄試報名進度。

| 1全部時程          | 2     |             |                                     |          |
|----------------|-------|-------------|-------------------------------------|----------|
| 國權權者納約         |       |             | Q. 報名進度                             |          |
| 上傳過資源將         |       | 美新剧教名录      | 原版                                  |          |
| 上抽文件           | -     |             |                                     |          |
| 第一階段本雕態塩       |       | <b>推接联系</b> | 加洛日期                                | 株爾達目     |
| 1-他们正确的地名意     | 0     | 1           | 2025-03-13 11:00 - 2025-03-13 12:00 | 總文報名文件   |
| 2.一個投资重要增      | 0     | *           | 2025-03-13 11:00 - 2025-03-13 12:00 | 直招審文件補件  |
| 1.81注意發展書      | (a) / |             | 2025-03-13 11:00 - 2025-03-13 12:00 | 上傳讀感反續   |
| 122日月市         | 4     |             | 2025-03-13 13:30 - 2025-03-13 14:00 | 額一階段志願墳戰 |
| (若交換心得記録       | 5     |             | 2025-03-13 14:00 - 2025-03-13 14:30 | 第一階段志晤故情 |
| ·希志工服務記録       | 6     |             | 2025-12-14 00:30 - 2025-12-14 13:30 | 第二降段志兼编程 |
| (春報名紀錄(徽文語曲證明) | 7     |             | 2025-12-15 14:30 - 2025-12-15 23:00 | 第二階段志限性情 |
|                | 8     |             | 2025-01-14 00:00 - 2025-03-30 00:00 | 提名調查     |

## 3. 查詢報名紀錄功能

3.1. 查詢報名紀錄

(1)提供考生查看自己於各學年報名語組、繳費狀態、語檢是 否上傳、資格審核狀態。

|     |      |                 | Q 查看報名 | 紀錄(繳交語檢證明 | )    |      |  |
|-----|------|-----------------|--------|-----------|------|------|--|
| 學年  | + 學期 | * 15 <b>1</b> 0 | 繳費狀態   | 語機狀態      | 審核狀態 | 操作   |  |
| 113 | 下學期  | 英語組             | 已繳費    | 未上傳       | 通道   | ● 由君 |  |
|     |      |                 |        |           |      |      |  |
|     |      |                 |        |           |      |      |  |
|     |      |                 |        |           |      |      |  |
|     |      |                 |        |           |      |      |  |
|     |      |                 |        |           |      |      |  |
|     |      |                 |        |           |      |      |  |
|     |      |                 |        |           |      |      |  |
|     |      |                 |        |           |      |      |  |
|     |      |                 |        |           |      |      |  |
|     |      |                 |        |           |      |      |  |

(2)於查詢報名紀錄畫面,點擊「查看」,可查閱個人甄試報 名資訊資訊。

| ← 返回     |                |
|----------|----------------|
|          | ■ 報名資訊         |
| 學號       | student1       |
| 中文姓名     | Ŷ±A            |
| 牆照英文姓名   | TEST           |
| 生理性別     | 男              |
| 出生日期     | 2024-11-05     |
| 國語       | 台灣,中華民國        |
| 常用E-mail | test@gmail.com |
| 手機       | 0912345678     |
| 學制       | 磺土斑            |
| 所屬學院     | 社會科學學院         |

(3)並可於甄試階段紀錄各項成績,例如語檢成績、書審/口試 成績、志願選填結果。

| 第一一时间又称其文的大                           |       |     |          |             |  |
|---------------------------------------|-------|-----|----------|-------------|--|
| · · · · · · · · · · · · · · · · · · · | 國家別   |     | 學校       | 期程          |  |
|                                       | 3     | 工具具 | 12.到归室入岸 | 113.02((争明) |  |
|                                       | 2     | 土耳其 | 伊斯坦堡大學   | 113.01(1學明) |  |
|                                       | 1     | 土耳其 | 伊斯坦堡大學   | 113.02(1年)  |  |
| 第一階段志願握填                              | 序號    | 國家別 | 學校       | 期程          |  |
| 成績排名百分比                               | 贏過0%  |     |          |             |  |
| 合計分數                                  | 79.20 |     |          |             |  |
| 書面分數                                  | 16.60 |     |          |             |  |
| 在校分數                                  | 14.00 |     |          |             |  |
| 語檢分數                                  | 27.00 |     |          |             |  |
| 口試分數                                  | 21.60 |     |          |             |  |
|                                       |       |     |          |             |  |

## 4. 報名:單一語組<sup>1</sup>報名甄試

(可選擇英語組或外語組;以英語組為例)

1 甄試語組包含英語、俄語、越語、德語、日語、韓語、法語、意語、西語、土語、捷語組。

#### 4.1. 選擇英語組進行報名

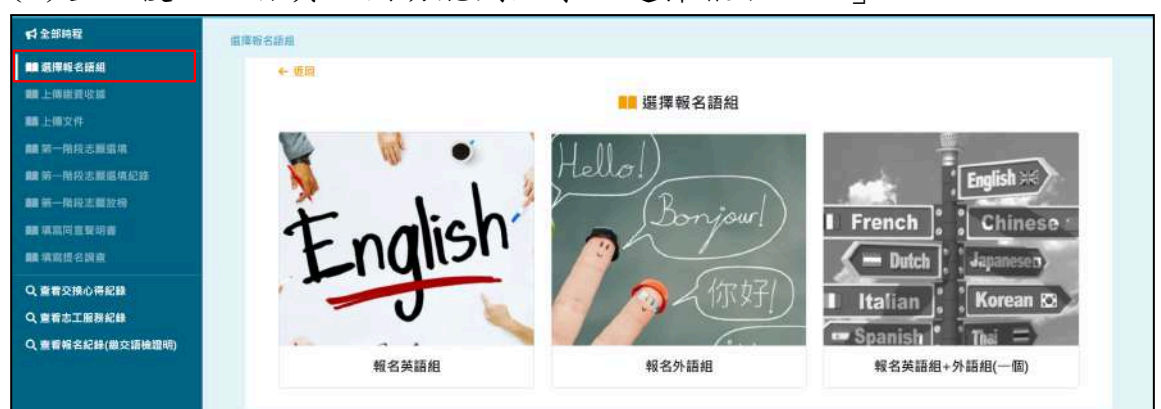

(1)登入後,於首頁左側功能列點擊「選擇報名語組」。

(2)進入該功能畫面點擊「報名英語組」,即可開始填寫報名 資料。

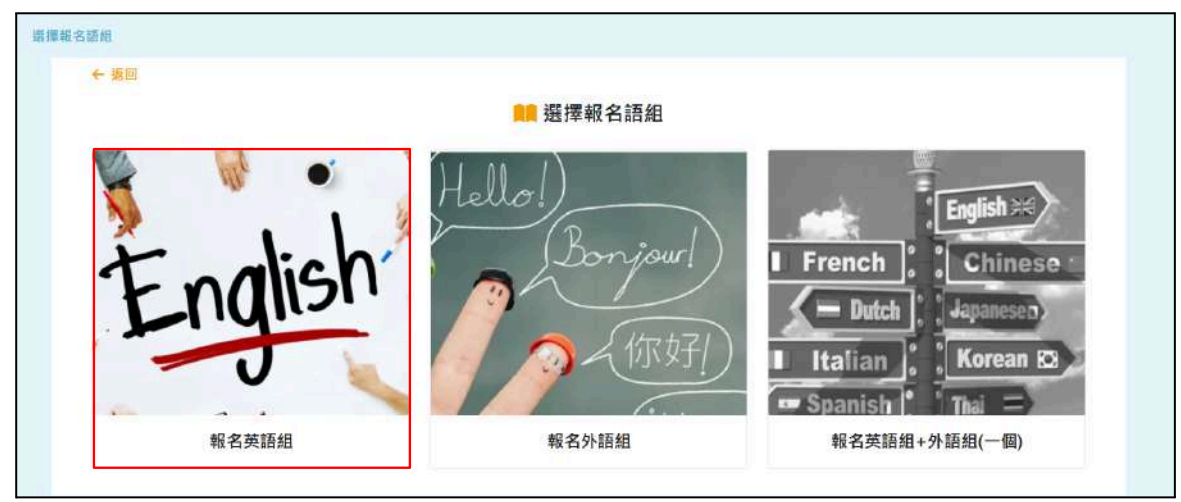

#### 4.2. 填寫報名資料

(1)於報名資訊<sup>2</sup>頁面輸入護照英文姓名<sup>3</sup>、常用E-mail、手機、 是否有修過商院課程、是否有雙主修、是否有輔系(一)、是否 有輔系(二)、繳費方式後,點擊「送出」完成此步驟。

<sup>&</sup>lt;sup>2</sup>學號、中文姓名、生理性別、出生日期、國籍、學制、所屬學院、系級(交換生)、學籍狀態、在校平均成積、GPA 無須輸入,由系統自動帶入;請考生檢查是否有誤,如有疑慮請洽國合處人員。

<sup>&</sup>lt;sup>3</sup> 護照英文姓名為非必填,若填寫則需與護照格式相同。

|                                                                                                    | 📕 填寫英語組報名資訊                                                                                                    |             |
|----------------------------------------------------------------------------------------------------|----------------------------------------------------------------------------------------------------|-------------|
|                                                                                                    |                                                                                                    |             |
| 告诉<br>一                                                                                                    | t student1                                                                                                    |             |
| 中文姓名                                                                                                    | 5 學生A                                                                                                    |             |
| 護照美文姓名                                                                                                    | 3 護照英文姓名                                                                                                    |             |
| 生理性別                                                                                                    | 1 男                                                                                                    |             |
| 出生日期                                                                                                    | R 2024-11-05                                                                                                    |             |
| 50 ST                                                                                                    | · 今後 市田民國                                                                                                    |             |
| 144 #2                                                                                                    |                                                                                                    |             |
| ※常用E-mai                                                                                                    | il 常用E-mail                                                                                                    |             |
| ※ 手物                                                                                                    | ■ 手機                                                                                                    |             |
| 學術                                                                                                    | 川 碩士班                                                                                                    |             |
| 所屬學與                                                                                                    | 社會科學學院                                                                                                    |             |
|                                                                                                    |                                                                                                    |             |
|                                                                                                    |                                                                                                    |             |
| 奉銀(交換生)                                                                                                    | 財政學系碩士団選讀生                                                                                                    |             |
| <b>系级(交換生)</b><br>网络开车                                                                                                    | 財政學系碩士班選讀生<br><sup>111</sup> 年                                                                                                   |             |
| 系级(交換生)<br>學籍狀態                                                                                                    | 財政學系碩士班選讀生<br>註冊                                                                                                    |             |
| <b>素銀(交換生)</b><br>學籍狀態<br>在校平均成績                                                                                                    | 財政學系碩士班選讀生<br>註冊<br>75.64                                                                                                    |             |
| 系銀(交換生)<br>學雜狀態<br>在校平均成績<br>GPA                                                                                                    | 財政學系碩士班獲讀生<br>註冊<br>75.64<br>3.01                                                                                                |             |
| 参级(交換生)<br>學籍狀態<br>在校平均成績<br>GPA<br>※ 是否有修過商院                                                                                                    | 財政學系碩士旺獲讀生<br>註冊<br>75.64<br>3.01<br>百                                                                                           | ×           |
| 泰銀(交換生)     學題狀態     在校平均成績     GPA     ※ 是否有修道商院     澤程                                                                                                    | 財政學系碩士班遵讀生<br>註冊<br>75.64<br>3.01<br>否                                                                                           | ×           |
| <ul> <li>条銀(交換生)</li> <li>學雜狀態</li> <li>在校平均成績</li> <li>GPA</li> <li>※ 是否有修過商院</li> <li>課程</li> <li>※ 是否有雙主修</li> </ul>                                                      | 財政學系碩士班遵讀生<br>註冊<br>75.64<br>3.01<br>香<br>西                                                                                      | ×<br>•      |
| <ul> <li>参级(交換生)</li> <li>學籍狀態</li> <li>在校平均成績</li> <li>GPA</li> <li>※ 是否有謬道商院</li> <li>課程</li> <li>※ 是否有雙主修</li> <li>※ 是否有輔素(一)</li> </ul>                                  | 財政學系碩士団選讀生<br>註冊<br>75.64<br>3.01<br>百<br>百                                                                                      | *<br>*<br>* |
| <ul> <li>泰銀(交換生)</li> <li>學翻狀態</li> <li>在校平均成績</li> <li>GPA</li> <li>※ 是否有修過商院<br/>達程</li> <li>※ 是否有雙主修</li> <li>※ 是否有輔奉(一)</li> <li>※ 是否有輔奉(二)</li> </ul>                   | 財政學系碩士班灣讀生<br>註冊<br>75.64<br>3.01<br>香<br>香<br>香<br>香                                                                            | *<br>*<br>* |
| <ul> <li>泰媛(交換生)</li> <li>學籍狀態</li> <li>在校平均成績</li> <li>GPA</li> <li>※ 是否有修過商院<br/>澤程</li> <li>※ 是否有雙直修</li> <li>※ 是否有雙主修</li> <li>※ 是否有輔奉(一)</li> <li>※ 是否有輔奉(二)</li> </ul> | 財政學系碩士研選議生<br>註冊<br>75.64<br>3.01<br>百<br>百<br>百<br>百<br>百<br>百<br>百<br>百<br>百<br>百<br>百<br>百<br>百<br>百<br>百<br>百<br>百<br>百<br>百 |             |

(2)上述資訊填寫完成後,於最後選擇繳費方式「刷卡<sup>4</sup>」或是 「現金<sup>5</sup>」,確認後點擊「送出」完成此步驟。

| 系銀(交換生)                  | 財政學系碩士班選讀生                                                              |                    |  |
|--------------------------|-------------------------------------------------------------------------|--------------------|--|
| 學籍狀態                     | 註冊                                                                      |                    |  |
| 在校平均成績                   | 75.64                                                                   |                    |  |
| GPA                      | 3.01                                                                    |                    |  |
| ※ 是否有修遇 <b></b> 商院<br>課程 | 香                                                                       | × I                |  |
| ※ 是否有雙主修                 | 西                                                                       | ~                  |  |
| ※ 是否有輔為(一)               | 否.                                                                      | ~                  |  |
| ※ 是否有輔系(二)               | 否                                                                       | ~                  |  |
| ※撤費方式                    | 副卡 現全<br>※通信店用卡源豐丽要先上傳報名相關資料,並約<br>※通信現金崩潰,電台行列印刷機單至出纳范崩納<br>(水面溶) 目 時代 | 校1.8%于總費<br>,並上傳收據 |  |

#### 4.2.1. 選擇現金繳費方式

## 若您報名後決定變更語組,請於繳費前取消報名。

(1)選擇現金繳費者,點選「送出」會自動下載繳費單檔 案,請自行列印該繳費單,並至出納組臨櫃繳納費用。

|     |   |                |                              | Q 查看報名約                    | 记錄(繳交語檢證明     | 完整下載記錄<br>/  |               | ß     | ).        |
|-----|---|----------------|------------------------------|----------------------------|---------------|--------------|---------------|-------|-----------|
| 學年  | ÷ | <b>494 X</b> 4 | 語組                           | 虛費狀態                       | 語檢狀態          | 審核狀態         | 操作            |       |           |
| 113 |   | 下學問            | 英語組                          | 未邀費                        | 未上傳           | 未上婚          | 0 ±1          |       |           |
|     |   |                | <b>大大100 円 AA</b>            | 仕期仕A/規助:chudo              | n+1)應納容益總備例态途 | 生起夕费700元款(11 | 2.71 約3書+2.9+ | ト 若右な | LGTPRE IN |
|     |   |                | 茲證明學<br>處(分機:6.<br>此致<br>出納組 | 生學生A(學號:stude<br>2025)。谢谢! | nt1)應繳交校級薦外交換 | 生報名費700元整(11 | 3-2), 敬請協助    | 5。若有任 | 壬何問題,靜    |

<sup>&</sup>lt;sup>4</sup> 選擇信用卡繳費者需先上傳報名相關資料,資料上傳完成後即可進入信用卡繳費頁面,並酌收1.8%手續費。

<sup>&</sup>lt;sup>5</sup> 選擇現金繳費者,會於點選送出後自動下載繳費單,並請自行列印繳費單後至出納組繳費,且上傳收 據。

|         |       |       | 0.1     | 的相名纪姓       |              |                   |             |       |                    |        |   |
|---------|-------|-------|---------|-------------|--------------|-------------------|-------------|-------|--------------------|--------|---|
| WIT:    | + 440 | + 245 | 25/52/E | REAL        | <b>新</b> 代政府 | 87                |             |       |                    |        |   |
| 1991    | -915  | 2.345 | 200     | 81.8        | 928          |                   |             |       |                    |        |   |
|         |       |       |         |             |              |                   |             | 最前頁   | e <mark>1</mark> 5 | 殿末頁    |   |
|         |       |       |         |             |              | 繳費後保<br>報名程序      | 存該收據,並<br>; | 上傳收據捲 | 苗檔至薦外交接            | (条統以完成 | × |
| 88/7 10 | - 1   |       | 10-1    | E61:07:0110 |              |                   |             | •     |                    |        |   |
|         |       |       |         |             | 単位化学         | () 出土專び選邦巨嘴正體注工例本 | RUER X      |       |                    |        |   |

(2)費用繳納完畢收據需拍照,且保存收據。

#### 4.2.2. 上傳繳費收據<sup>6</sup>

若在此步驟欲變更語組,請於<u>繳費前取消報名</u>;若在此 步驟欲變更繳費方式,則可點選「變更繳費」改為使用 <u>刷卡方式進行繳費。</u>

(可查看 4.3 變更繳費或 4.4 取消報名之步驟說明)

(1)現金繳費完成後,需先至首頁左側功能列點擊「上傳 繳費收據」,才可至<u>下一步驟上傳甄試報名資料</u>。

| 0/444                                      |                               |                |        | 學生A(student1) | En Co |
|--------------------------------------------|-------------------------------|----------------|--------|---------------|-------|
| 科全部時間                                      | 重要研名纪錄(做交価格證明) > 報名資訊         |                |        |               |       |
| ■ 磁接根名請紹                                   | ★ 道問                          |                |        |               |       |
| 上傳盡費收益                                     |                               |                | 📫 報名資訊 |               |       |
| 111 上得文件                                   |                               |                |        |               |       |
| ■ 第一階段志願選講                                 | 學社                            | student1       |        |               |       |
| <b>前</b> 用一指限之期目前起的                        | 中文姓名                          | 學生A            |        |               |       |
| <b>關</b> 第一階段志願政研                          | 挪照英文姓名                        | TEST           |        |               |       |
| ## III 其 目 目 目 目 目 目 目 目 目 目 目 目 目 目 目 目 目 | the first of the state of the |                |        |               |       |
| ■ 集实设备因素                                   | 生理性別                          | 男              |        |               |       |
| Q.重要交换心得纪録                                 | 出生日期                          | 2024-11-05     |        |               |       |
| Q.重新志工服務記錄                                 | 1911                          | 台灣,中華民國        |        |               |       |
| Q, 產看輕名紀錄(繳交請機證明)                          | 常用E-mail                      | test@gmail.com |        |               |       |

(2)若先前繳費單遺失或是並未下載完成,亦可於本畫面 點擊右上「下載繳費單」,即可重新下載列印繳費單。

<sup>&</sup>lt;sup>6</sup> 上傳收據檔案大小不得超過30MB,且僅限PDF格式。

| 整連報名語館 > 填寫鄉名資訊 > 列印啟費單 |                |                |
|-------------------------|----------------|----------------|
| ← 返回                    | ▋■ 上傳繳費收據      | <u>▲</u> 下期前提展 |
| 學號                      | student1       |                |
| 中文姓名                    | 學生A            |                |
| 遵照英文姓名                  | TEST           |                |
| 生理性別                    | 男              |                |
| 出生日期                    | 2024-11-05     |                |
| 國籍                      | 台灣,中華民國        |                |
| 常用E-mail                | test@gmail.com |                |

(3)將完成繳費收據進行檔案上傳後,即可點擊「送出」

,完成此步驟。

| GPA       | 3.01                                                                               |
|-----------|------------------------------------------------------------------------------------|
| 是西有修過商院課程 | 否                                                                                  |
|           | 英語組報名                                                                              |
| ※ 上傳收據    | 第7部稿章<br>2-113-student1.pdf<br>報告備案大小不再時度3048 備家後用PDF絶式                            |
|           | C 無思慮表 重 取消機名 □ 進出<br>若犯報名後決定變更諸相 調約(加 <u>減力和</u> 加特者<br>甲國接至出銷組繳費查上傳收滿,以利後續上傳文件程序 |

#### 4.2.3. 選擇刷卡繳費方式

(1)選擇刷卡繳費者,點選「送出」後會至「上傳文件」 頁面完成該步驟後才可進行繳費。(刷卡需酌收1.8%手 續費)

| 14 全部局容<br>展開報名語题 》 编码新名要出 > 上的文件            |       |                                          |   |
|----------------------------------------------|-------|------------------------------------------|---|
| ■ 展開報名語創 ← 開間                                |       |                                          |   |
| 101 上香做男吃饭                                   |       |                                          |   |
| ■ 上海文件 × × × × × × × × × × × × × × × × × × × | /平归成绩 | 77                                       |   |
| ■ 年一時点土服販店<br>※ 學生學獎:                        | 1成簡節表 | Billion 2-113-student1.pdf               |   |
| ■ 第一指说法婚姻机能的                                 |       | B.古里根大小产物就成305-B. 用来描写PCF结束              |   |
| MB 16-1111年18日2月1日                           | -     | ni -                                     |   |
| ## 地利日本規制員                                   |       |                                          | _ |
| ■ 第四部式的合                                     | 調神補助  | Elise 2-113-student1.pdf                 |   |
| Q. 由教会構态符記録                                  |       | COMPANY NEGROUPER                        |   |
| 3 香业士1家秋纪县                                   | ※腹壁表  | 2-113-student1.pdf                       |   |
| 本去最多好待(帶文明中原明)                               |       | 但台灣最大小干得經過305/8 機關運用PCF核式                |   |
|                                              | ※ 托福  | 未取得證書                                    | ÷ |
|                                              |       | 3年间报题最级现状过来,并非是新改<br>#政治指导者可处上通信用以提供认为外以 |   |
|                                              | 米難局   | 末取時旧書                                    | ¥ |
|                                              | -     | 10月前間間間間はは10月時間2日前<br>10月前間間間に11月時間2日前日  |   |
|                                              |       | <b>8.119</b> 8.质井                        |   |

(2)完成上傳甄試報名資料步驟後,請詳讀提醒文字「已 知悉報名費一經繳納,不予退還」後勾選,方可進入刷

## 卡畫面。

重點提醒:刷卡繳費後,無法全額退費,請報名者同意後 再行繳費。

| 系級(交換生)   | 財政學系語士班理論生                                                                            |
|-----------|---------------------------------------------------------------------------------------|
| 學鏡狀態      | 註冊                                                                                    |
| 在校平均成绩    | 75.64                                                                                 |
| GPA       | 3.01                                                                                  |
| 是否有修過商院練程 | ă.                                                                                    |
|           | 英語組報名                                                                                 |
| 費用        | 713                                                                                   |
|           | <ul> <li>○ 三知悉報主要一經成第一不予巡邏</li> <li>● 御田勤興</li> <li>● 配法報表</li> <li>● 配法報表</li> </ul> |

| NICCHET SECURE ID                  | Check J/Sec          | ure Diners Ch                                                                                                    | ab<br>ac      |
|------------------------------------|----------------------|----------------------------------------------------------------------------------------------------|---------------|
| 請輸入您的信用                            | 卡資料(Please enter y   | your Credit Card Ini                                                                                                    | formation):   |
| 特赦                                 | ]商店(Merchant) 國<br>名 | 立政治大學校級國<br>費                                                                                                    | 際交換甄試報        |
| 訂單編號                               | (Order Number) 20    |                                                                                                    |               |
| 交易日                                | 日期(Trans. Date) 202  | 250227                                                                                                    |               |
| 交易金額                               | (Trans. Amount) 新    | 台幣(NT\$) 713 元                                                                                                    |               |
| 信用卡卡號                              | (Card Number)*       |                                                                                                    |               |
| 有效期限(E                             | Expiration Date)* 0  | 1♥月(Month) 2                                                                                                    | 25 ✔】年(Year)  |
|                                    | 卡片背面後三碼              |                                                                                                    |               |
| DFS請輸入卡片背後日<br>The last 2 4 diates | E-四位之檢查碼             |                                                                                                    | 38179099 456  |
| the last 3-4 digit hun             | e signature panel    | Confermation of the local division of the local division of the lo | antenna firma |
| 確                                  | 認付款(Confirm)         | 清除(Clear)                                                                                                    |               |

(3)刷卡繳費畫面,如下圖所示。

#### 4.3. 變更繳費方式(現金改為刷卡)

(1)尚未至出納組繳納費用前,若欲變更繳費方式,可至「上 傳繳費收據」頁面後,點擊「變更繳費」按鈕,。

| <b>4</b> 1全部時程                                       | 但原则去如此 > 编稿用者提出 > 列印撒香甲                |                                             |                     |
|------------------------------------------------------|----------------------------------------|---------------------------------------------|---------------------|
| 🛄 原律報名語出                                             | + \$10                                 |                                             |                     |
| 🗰 上傳證實稅蓋                                             |                                        | ■■ 上傳繳費收據                                   | <u>运</u> 下载激技期      |
| ■上級文件                                                |                                        |                                             | 11. Contraction (1. |
| <b>■</b> 第一指提志能度值                                    | 學被                                     | student1                                    |                     |
| 111年-11日主新賞出記録                                       | 中文姓名                                   | ₩                                           |                     |
| <b>第一</b> 第二章 1911年1911年1911年1911年1911年1911年1911年191 | 11 (11 (11 (11 (11 (11 (11 (11 (11 (11 |                                             |                     |
| <b>66</b> 杨家田发展时度                                    | 睡想英文姓名                                 | TEST                                        |                     |
| ■ 項官吏名謂直                                             | 生现性别                                   | 第                                           |                     |
| Q.查看实情心彻纪维                                           | 出生日期                                   | 2024-11-05                                  |                     |
| Q BEETERRE                                           |                                        |                                             |                     |
| Q. 查看報名記錄(徽交語檢證明)                                    | ·····································  | 二項・十単氏論                                     |                     |
|                                                      |                                        | 革語組報文                                       |                     |
|                                                      |                                        |                                             |                     |
|                                                      | <b>派上增收</b> 延                          | を注意して、市田市住り構築<br>の支援者をして、市村成2001日、市営業についてみず |                     |
|                                                      |                                        | ROBEAT/MERSIONE MERSIONER                   |                     |
|                                                      |                                        | C 22 22 22 2 2 2 2 2 2 2 2 2 2 2 2 2 2      |                     |
|                                                      |                                        | *若您報名後決定變更語相,請於繳費加取時報名                      |                     |
|                                                      | -提醒:                                   | B學書建至出納組密賽並上傳吸補、以利後續上傳文件程序。                 |                     |

(2)點擊後系統會自動跳回至報名資料步驟,即可重新選擇繳費方式。

| ← 煎煎           |                                                                             |   |   |
|----------------|-----------------------------------------------------------------------------|---|---|
|                | 📙 填寫英語組報名資訊                                                                 |   |   |
| 學验             | student1                                                                    |   |   |
| 中文姓名           | 學生A                                                                         |   |   |
| 護照接文姓名         | TEST                                                                        |   |   |
| 生理性别           | 男                                                                           |   |   |
| 出生日期           | 2024-11-05                                                                  |   |   |
| 國鎮             | 台灣,中華民國                                                                     |   |   |
| ※ 常用E-mail     | test@gmail.com                                                              |   |   |
| 米手鞭            | 0912345678                                                                  |   |   |
| 學祖             | 硕士斑                                                                         |   |   |
| 所屬學院           | 社會科學學院                                                                      |   |   |
| <b>条缀(交操生)</b> | 财政學系導士班導講主                                                                  |   |   |
|                |                                                                             |   | _ |
| <b>阜銀(交換生)</b> | 財政學系碼士班選擇生                                                                  |   |   |
| 學萌狀態           | 註冊                                                                          |   |   |
| 在校平的成績         | 75.64                                                                       |   |   |
| GPA            | 3.01                                                                        |   |   |
| ※是否有極退商院課程     | 否                                                                           |   |   |
| ※ 是否有雙主修       | ۲                                                                           | ~ |   |
| ※ 是否有解奏(一)     | Æ                                                                           | ~ |   |
| ※是否有賴非(二)      | 否                                                                           | ~ |   |
| ※ 遊費万式         | ② 副大 ② 現金<br>於监理是用卡維病局要先上傳解这相關資料;並而近1.8%手續表<br>※理律現金能質,有自行列印度要果至出於混詐消,並上關次據 |   |   |
|                |                                                                             |   |   |

#### 4.4. 取消報名

(1)若您報名後決定變更語組或是不繼續報名流程,可於上傳 繳費收據頁面後,點擊下方「取消報名」按鈕,完成取消報 名。

|        |                   | 英語組報名                                    |
|--------|-------------------|------------------------------------------|
| ※ 上傳收據 | 選擇檔案              | 未選擇任何檔案                                  |
|        | 報名檔案大小            | 不得超過30MB、檔案僅限PDF格式                       |
|        | C 變更              | 繳費 盲 取消報名 日 送出                           |
| *提醒同   | *若您報名後<br>同學盡速至出約 | 決定變更語組,請於澱費前取消報名<br>納組繳費並上傳收據,以利後續上傳文件程序 |

4.5. 上傳甄試報名資料7

#### 現金繳費者需先上傳完繳費收據,才能操作此功能

(1)於首頁左側功能列點擊「上傳文件」,進入上傳文件畫面。

(2)若您為學士生,請依序於畫面上傳學生成績排名證明書、 填寫班排百分比及上傳學生學業成績總表。

| ※ 學生成績排名證明書 | 選擇檔案 未選擇任何檔案             |
|-------------|--------------------------|
|             | 報名檔案大小不得超過30MB、檔案僅限PDF格式 |
| ※ 班排百分比     | 班排百分比                    |
| ※ 學生學業成績總表  | 選擇檔案 未選擇任何檔案             |
|             | 報名檔案大小不得超過30MB、檔案僅限PDF格式 |

(3)若您為研究生,請依序於畫面填寫累計平均成績及上傳學 生學業成績總表。

| ※累計平均成績    | 累計平均成   | 累計平均成績             |  |  |
|------------|---------|--------------------|--|--|
| ※ 學生學業成績總表 | 選擇檔案    | 未選擇任何檔案            |  |  |
|            | 報名檔案大小2 | F得超過30MB、檔案僅限PDF格式 |  |  |

<sup>&</sup>lt;sup>7</sup>上傳各項檔案大小不得超過30MB,僅限PDF格式。

(4) 需上傳出國計劃書及履歷表檔案。

| ※ 出國計劃書 | 選擇檔案   | 未選擇任何檔案            |
|---------|--------|--------------------|
|         | 報名檔案大小 | 不得超過30MB、檔案僅限PDF格式 |
| ※ 履歷表   | 選擇檔案   | 未選擇任何檔案            |
|         | 報名檔案大小 | 不得超過30MB、檔案僅限PDF格式 |

(5)若已取得培力英檢,請選擇取得證書,並上傳該證書檔案。

| 英語組     |                                                                      |   |
|---------|----------------------------------------------------------------------|---|
| ※ 出國計劃書 | 遊標福金<br>未選擇任何檔案                                                      |   |
| ※履歴表    | 報名儒素大小小将超過30MB、儒素僅限PDF相当<br>基葉檔案 未選擇任何檔案<br>報名儒素大小不得超過30MB、檔案僅限PDF相当 | 5 |
| ※ 培力英檢  | 未取得證書                                                                | ~ |

以上文件請於簡章「線上填寫報名資料及上傳」期程上傳,不 論考生現階段是否已取得語檢證明,請查看(8)步驟選擇「未 取得證書」後送出報名資料,並於規定之「語言檢定證明統一 繳交期間」期程進系統再繳交語檢證明。

(6)上傳語檢證明;以下圖英語組為例,取得證書者<sup>8</sup>請點選取 得證書,上傳該證書檔案後,填寫托福或雅思聽力、閱讀、寫 作、口說、總分分數。

<sup>&</sup>lt;sup>8</sup> 已取得語檢證書者送出檔案後將無法修改,未取得語檢證書者可於上傳語檢成績截止前完成。

| ※ 托福              | 未取得證書                                   | ~ |
|-------------------|-----------------------------------------|---|
|                   | 未取得證書                                   |   |
|                   | 已取得證書                                   |   |
| ※ 雅思              | 已取得證書                                   | ~ |
|                   | 已取得證書者確認送出後將無法修改<br>未取得證書者可於上傳語檢成績截止前完成 |   |
| ※ 證書              | 選擇檔案 未選擇任何檔案                            |   |
|                   | 報名檔案大小不得超過30MB、檔案僅限PDF格式                |   |
| ※聽力               | 聽力                                      |   |
| ※閱讀               | 閱讀                                      |   |
| ※ 寫作              | 寫作                                      |   |
| ※ <mark>口說</mark> | 口說                                      |   |
| ※ 编分              | 病公                                      |   |

(7)暫存功能:若上述步驟尚未上傳完成,可於畫面最下方點擊 「暫存」按鈕,於繳交報名資料截止日前,皆可回到此畫面編 輯檔案。

| ←返回 |           |                                         |   |
|-----|-----------|-----------------------------------------|---|
|     | ※ 歷年成績單   | 選擇檔案 未選擇任何檔案                            |   |
|     |           | 報名檔案大小不得超過30MB、檔案僅限PDF格式                |   |
|     | ※ 班排百分比   | 班排百分比                                   |   |
|     | ※學生學業成績總表 | <mark>選擇檔案</mark> 未選擇任何檔案               |   |
|     |           | 報名檔案大小不得超過30MB、檔案僅應PDF格式                |   |
|     | 英         | 語組                                      |   |
|     | ※ 出國計劃書   | <b>选择档案</b> 未选择任何檔案                     |   |
|     |           | 報名描葉大小不得超過30MB,檔案僅限PDF緒式                |   |
|     | ※ 履歴表     | 選擇指示 未选择任何檔案                            |   |
|     |           | 報名檔案大小不得超過30MB。檔案僅限PDE格式                |   |
|     | ※ 培力英檄    | 未取得證書                                   | × |
|     | ※ 托福      | 未取得證書                                   |   |
|     |           | 已取得語書者確認送出後將無法修改<br>未取得證書者可於上傳語機成網驗止前完成 |   |
|     | ※ 雅思      | 未取得證書                                   | v |
|     |           | 已取得證書者確認送出後將無法修改                        |   |

(8)送出報名資料:若上述步驟完成上傳,可於畫面最下方點擊 「送出」按鈕,完成上傳甄試報名資料步驟。

| ← 返回 |              |                                         |   |
|------|--------------|-----------------------------------------|---|
|      | ※歷年成績單       | 避滞福業 未送滞任何檔案                            |   |
|      |              | 報名檔案大小不得超過30MB。檔案僅限PDF格式                |   |
|      | ※ 班排百分比      | 班排百分比                                   |   |
|      | ※學生學業成績總表    | <mark>選擇描案</mark> 未選擇任何檔案               |   |
|      |              | 報名檔案大小不得超過30MB、檔案僅應PDF格式                |   |
|      | 英            | 唐組                                      |   |
|      | ※ 出國計劃書      | 送探檔案 未选择任何檔案                            |   |
|      |              | 報名描层大小不得超過30MB - 檔案僅限PDF格式              |   |
|      | ※ 履歷表        | 医探探索 未选择任何福家                            |   |
|      |              | 報名檔案大小不得超過30MB、檔案僅應PDF格式                |   |
|      | ※ 培力英機       | 未取得證書                                   | 3 |
|      | ※ 托福         | 未取得證書                                   |   |
|      |              | 已取得證書者確認送出後將循注修改<br>未取得證書者可於上傳時機成編載上朝完成 |   |
|      | ※ <u>雅</u> 思 | 未取得證書                                   |   |
|      |              | 口取得提書者確認詳用语將無法修改                        |   |

5. 報名:英語組及外語組報名甄試

## (選擇英語組+外語組;以英語組+日語組為例)

5.1. 選擇英語組+外語組

(1)登入後,於首頁左側功能列點擊「選擇報名語組」。

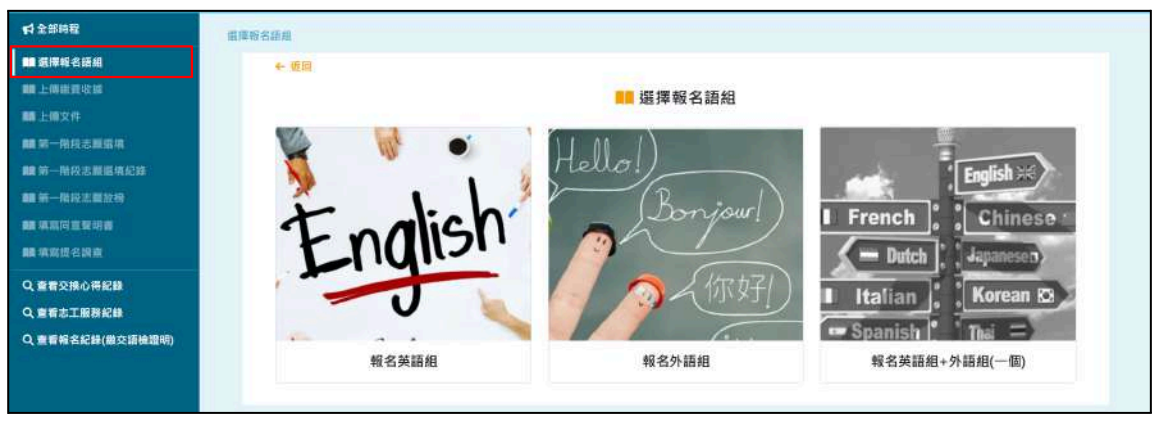

(2)進入選擇報名語組畫面,點擊最右側「報名英語組+外語組(一個)」。

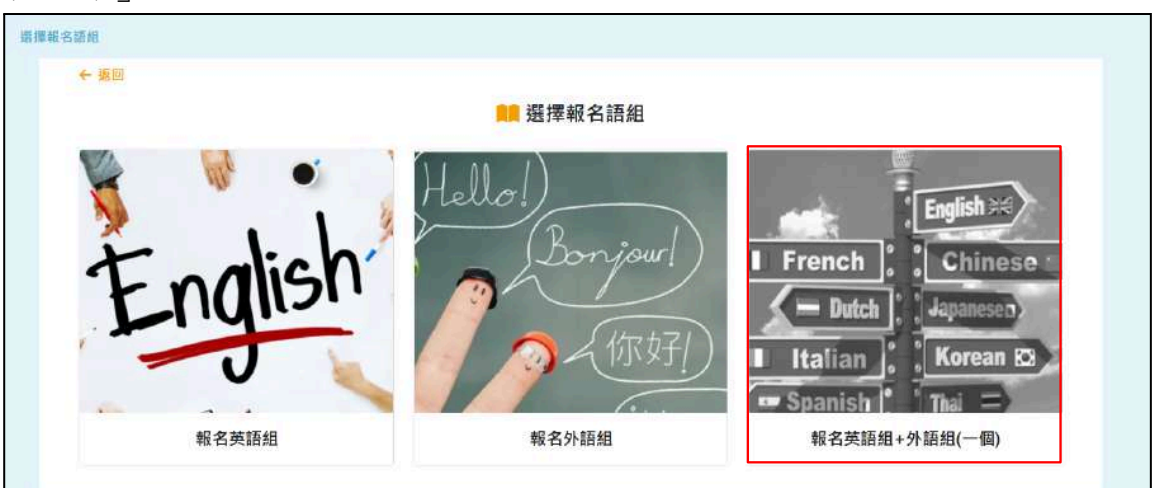

| 理想の活動 > 原理外活動者は消費<br>◆ 第11 |                      |         |
|----------------------------|----------------------|---------|
| 日本語                        | Je parle<br>français | C RM    |
| 英語組+日譜組                    | 英語組+法語組              | 英語組+德語組 |
|                            | ECP.NO               | Лариь   |

(3)點選後,會進入外語報名語組畫面,並依據報名者個人意願選擇一個外語組。

#### 5.2. 填寫報名資料

(1)於報名資訊<sup>9</sup>頁面輸入護照英文姓名<sup>10</sup>、常用E-mail、手機。

| 運導報名語組 > 備讓外語難名語組 > 項高級者資訊 |             |
|----------------------------|-------------|
| ← 返期                       |             |
|                            |             |
| 爭誠                         | student4    |
| 中文姓名                       | 聚生D         |
| 調照英文姓名                     | 遍照英文姓名      |
| 生理性别                       | ×           |
| 出生日期                       | 2024-08-23  |
| 调道                         | 台湾,中華民國     |
| ※ 常用E-mail                 | 常用E-mail    |
| × 手職                       | 于被          |
| 學術                         | 大學部         |
| 所屬學院                       | 社會科學學院      |
| 条録(交換生)                    | 11 <b>#</b> |
| 學貓狀態                       | 註冊          |

<sup>9</sup> 學號、中文姓名、生理性別、出生日期、國籍、學制、所屬學院、系級(交換生)、學籍狀態、在校平 均成積、GPA 無須輸入,由系統自動帶入。

<sup>10</sup> 護照英文姓名為非必填。

(2)填寫是否有修過商院課程、是否有雙主修、是否有輔系
 (一)、是否有輔系(二)、繳費方式後,點擊「送出」完成此步驟。

| ※ 是否有修過商院課程 | 否 | ~ |
|-------------|---|---|
|             |   |   |
| ※ 是否有雙主修    | 否 | ~ |
|             |   |   |
| ※ 是否有輔系(一)  | 否 | ~ |
|             |   |   |
| ※ 是否有輔系(二)  | 否 | ~ |
| ※ 定省月輛系()   | 音 | ~ |

(3)上述資訊填寫完成後,於最後選擇繳費方式「刷卡<sup>11</sup>」或是 「現金<sup>12</sup>」,點擊「送出」完成此步驟。

| ※ 繳費方式 | <ul> <li>刷卡 ① 現金</li> <li>※選擇信用卡繳費需要先上傳報名相關資料,並酌收1.8%手續費</li> <li>※選擇現金繳費,需自行列印繳費單至出納組繳納,並上傳收據</li> </ul> |
|--------|----------------------------------------------------------------------------------------------------|
|        | ピ 取消                                                                                                    |

<sup>&</sup>lt;sup>11</sup> 選擇信用卡繳費者需先上傳報名相關資料,資料上傳完成後即可進入信用卡繳費頁面,並酌收1.8%手續費。

<sup>&</sup>lt;sup>12</sup> 選擇現金繳費者,會於點選送出後自動下載繳費單,並請自行列印繳費單後至出納組繳費,且上傳收 據。

#### 5.2.1. 選擇現金繳費方式

## 若您報名後決定變更語組,請於繳費前取消報名。

(1)選擇現金繳費者,點選「送出」會自動下載繳費單檔 案,請自行列印該繳費單,並至出納組臨櫃繳納費用。

|     |   |     |                                    | Q 查看報名約 | 紀錄(繳交語檢證8 | <sup>, 完整下載記錄</sup> |      | Z |
|-----|---|-----|------------------------------------|---------|-----------|---------------------|------|---|
| 學年  | ÷ | 學期  | • 語組                               | 虛費狀態    | 語檢狀態      | 審核狀態                | 操作   |   |
| 113 |   | 下學期 | 英語組                                | 未激費     | 未上傳       | 未上處                 | 0 ±1 |   |
|     |   |     | 00 200                             |         |           |                     |      |   |
|     |   |     | <sup>放四</sup><br>處(分榜<br>此致<br>出納組 |         |           |                     |      |   |

#### (2)費用繳納完畢收據需拍照,且保存收據。

|       |       |       | Q     | 脑栅名纪题          |                       |                          |     |   |      |     |
|-------|-------|-------|-------|----------------|-----------------------|--------------------------|-----|---|------|-----|
| \$P\$ | + 440 | + 241 | 和#3大臣 | anv.=          | <b>新</b> 校和田          | 81                       |     |   |      |     |
| 339   | 199   | 934   | 2.00  | 818            | 9.2 <b>8</b>          |                          |     |   |      |     |
|       |       |       |       |                |                       |                          | 器前百 | - | 2 最末 | a l |
|       |       |       |       |                |                       | 報名程序                     | •   |   |      |     |
|       | 0 - B |       |       | 66 Cal2, A 1 W | 2002-711-21<br>2075-9 | L II BO MHE WITH A MALES |     |   |      |     |
| 187   |       |       |       |                |                       |                          |     |   |      |     |

#### 5.2.2. 上傳繳費收據<sup>13</sup>

若在此步驟欲變更語組,請於<u>繳費前取消報名</u>;若在此 步驟欲變更繳費方式,則可點選「變更繳費」改為使用 <u>刷卡方式進行繳費。</u>

(可查看 5.3 變更繳費或 5.4 取消報名之步驟說明)

(1)現金繳費完成後,需先至首頁左側功能列點擊「上傳 繳費收據」,並點擊「儲存」,才可至下一步驟上傳甄 試報名資料。

|        | 英語組+日語組報名                |
|--------|--------------------------|
| ※ 上傳收據 | 選擇檔案 未選擇任何檔案             |
|        | 報名檔案大小不得超過30MB、檔案僅限PDF格式 |
| *提醒    | C 變更繳費                   |

(2)若先前繳費單遺失或是並未下載完成,亦可於本畫面 點擊右上「下載繳費單」,即可重新下載列印繳費單。

| 整連報名語組 > 填写報名資訊 > 列印燃費單 |                |         |
|-------------------------|----------------|---------|
|                         | ▶ 上傳繳費收據       | 上 下離曲提示 |
| 學號                      | student1       |         |
| 中文姓名                    | 學生A            |         |
| 遵照英文姓名                  | TEST           |         |
| 生理性別                    | 男              |         |
| 出生日期                    | 2024-11-05     |         |
| 國統                      | 台灣,中華民國        |         |
| 常用E-mail                | test@gmail.com |         |

#### 5.2.3. 選擇刷卡繳費方式

(1)選擇刷卡繳費者,點選「送出」後會至「上傳文件」 頁面完成該步驟後才可進行繳費。(刷卡需酌收1.8%手 續費)

<sup>&</sup>lt;sup>13</sup> 上傳收據檔案大小不得超過30MB,且僅限PDF格式。

| 14全部時代 建甲基克拉德        | <ul> <li>国際報告資格 &gt; 上環文件</li> </ul> |                                                |
|----------------------|--------------------------------------|------------------------------------------------|
| ■原序组合组织 ← 1          | 100                                  |                                                |
| 101 上西做香吃饭           |                                      |                                                |
| ■ 上始文件               | <b>医</b> 累計库均成都                      | 77                                             |
| NR 15 - MAR 2. MARIN | ≥ 學生學業成績總表                           | Billion 2-113-student1.pdf                     |
| mm 第一曲波志斯群组织的        |                                      | 和古星的大小产用数据的5日,用用描言PCP结末                        |
| <b>m</b> 第一時完計時間     | *                                    | 19.51                                          |
| ••• 电和田波曼朗音          |                                      |                                                |
| ■ 物理部式的会             | 書種 48 年 ×                            | militize 2-113-student1.pdf                    |
| Q. 查看安排心卷記錄          |                                      | ACARY - ACCOUNT AND ALL AND                    |
| Q.查查去工業將記錄           | ※ 躍歴衣                                | #11EE 2-113-student1.pdf                       |
| 9. 古香香谷記錄(開交調曲原用)    |                                      | ALCARA V.1-1. HAS Brook . Mark 8 (1), 74 (4) 4 |
|                      | × 17.46                              | 未取得如果 ~                                        |
|                      |                                      | 已常增加最高级现代出现并单位接受<br>半的增加最高级处上通信并成通常让有的成        |
|                      | * 韓忠                                 | 末取得組織                                          |
|                      |                                      | (1) 有能器物理研究法律研究研究<br>中的研究器器的可定上#研究研究上的完成。      |
|                      |                                      | B #0                                           |

(2)完成上傳甄試報名資料步驟後,請詳讀提醒文字「已知悉報名費一經繳納,不予退還」後勾選,方可進入刷 卡畫面。

重點提醒:刷卡繳費後,無法全額退費,請報名者同意後 再行繳費。

| 条瘛(交顶生)   | tel                |
|-----------|--------------------|
| 學鏡状態      | 莊雨                 |
| 在校平均成績    | 8450               |
| GPA       | 3.77               |
| 是否有缔调构院课程 | a                  |
|           | 英語組報名              |
| 費用        | 713                |
|           | 日語組報名              |
| 費用        | 213                |
|           | □ 已知思惑名義一曰成論,不予協議  |
|           | ● 我把最终 ● 取消除药 ● 送出 |

(3)刷卡繳費畫面,如下圖所示。

| NECKET SECURE ID Check J/S                                     | ecure                              |
|----------------------------------------------------------------|------------------------------------|
| 請輸入您的信用卡資料(Please en                                           | ter your Credit Card Information): |
| 特約商店(Merchant)                                                 | 國立政治大學校級國際交換甄試報<br>名費              |
| 訂單編號(Order Number)                                             | 2025031315515000000001             |
| 交易日期(Trans. Date)                                              | 20250313                           |
| 交易金額(Trans. Amount)                                            | 新台幣(NT\$)1426元                     |
| 信用卡卡號(Card Number)*                                            |                                    |
| 有效期限(Expiration Date) <sup>*</sup>                             | [01 ♥]月(Month) [25 ♥] 年(Year)      |
| 卡片背面後三碼                                                        |                                    |
| DFS請輸入卡片背後三-四位之檢查碼                                             | H8381799999 4455                   |
| The last 3-4 digit number on or next to<br>the signature panel | Barris and Contraction of Contract |
| 確認付款(Confirm                                                   | n)                                 |

#### 5.3. 變更繳費方式

(1)尚未至出納組繳納費用前,若欲變更繳費方式,可至上傳 繳費收據頁面後,點擊「變更繳費」按鈕。

|        | 英語組+日語組報名                                                                                                    |
|--------|----------------------------------------------------------------------------------------------------|
| ※ 上傳收據 | 選擇檔案 未選擇任何檔案                                                                                                    |
|        | 報名檔案大小不得超過30MB、檔案僅限PDF格式                                                                                                    |
| *提醒    | <ul> <li>C 變更繳費</li> <li>■ 取消報名</li> <li>■ 送出</li> <li>*若您報名後決定變更語組,請於繳費前取消報名</li> <li>■ ◎</li> <li>■ ○</li> <li>■ ○</li> <l< th=""></l<></ul> |

(2)點擊後系統會自動跳回至報名資料步驟,即可重新選擇繳費方式。

|                   | 500            | 2010                                                                         |  |
|-------------------|----------------|------------------------------------------------------------------------------|--|
|                   | #31            | studenti                                                                     |  |
|                   | 中支施会           | 単至0<br>0                                                                     |  |
|                   | 70208165       | Passa                                                                        |  |
|                   | 腰杆弹支把名         | 1EST                                                                         |  |
| MERCERIA          | 生理性别           | \$.                                                                          |  |
| Q 200mosta        | (15日)第         | 2024-05-23                                                                   |  |
| Q BERTHREP        |                |                                                                              |  |
| 9.11446.0002.0000 | Ξų.            | 他有一乎都將五                                                                      |  |
|                   | H 質冊E-mail     | teet@gmail.com                                                               |  |
|                   | × 71           | 0912345478                                                                   |  |
|                   | 971            | 大學年                                                                          |  |
|                   | 用離华時           | 社會科學学術                                                                       |  |
|                   | <b>集權(交換生)</b> | c#2                                                                          |  |
|                   | <b>新新闻</b>     | <b>花</b> 冊                                                                   |  |
|                   | <b>电台中的机械</b>  | 8450                                                                         |  |
|                   | GPA.           | 3.77                                                                         |  |
|                   | 关 加古布部县南部部     | 5                                                                            |  |
|                   | 米 最高的雙三線       | й v                                                                          |  |
|                   | 米南亞内維利(一)      | (e ) X                                                                       |  |
|                   | 》是天均藏5(二)      | * '''                                                                        |  |
|                   | Ⅲ 邮款与式.        | ○ 對於 □ 現金<br><等原因為上面傳筆與正一傳解品件就認知、包括近1.5%平規則<br><知道與自己證書。他仍可已必須要單面上的包括第二面上都可能 |  |
|                   |                | ef and R date                                                                |  |

#### 5.4. 取消報名

(1)若您報名後決定變更語組或是不繼續報名流程,可於上傳 繳費收據頁面後,點擊下方「取消報名」按鈕,完成取消報 名。

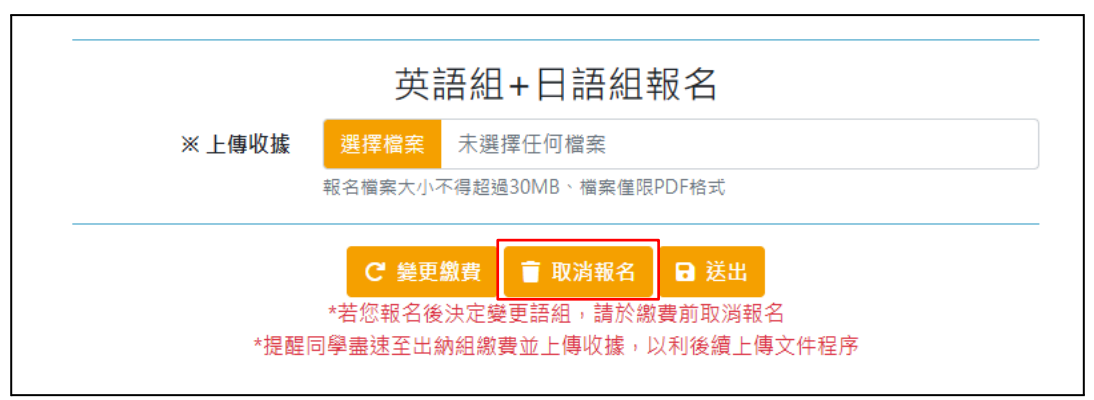

#### 5.5. 上傳甄試報名資料<sup>14</sup>

#### 現金繳費者需先上傳完繳費收據,才能操作此功能

(1)於首頁左側功能列點擊「上傳文件」,進入上傳文件畫面。

(2)若您為學士生,請依序於畫面上傳學生成績排名證明書、 填寫班排百分比及上傳學生學業成績總表。

| ※ 學生成績排名證明書 | 選擇檔案 未選擇任何檔案             |  |  |  |
|-------------|--------------------------|--|--|--|
|             | 報名檔案大小不得超過30MB、檔案僅限PDF格式 |  |  |  |
| ※ 班排百分比     | 班排百分比                    |  |  |  |
| ※ 學生學業成績總表  | 選擇檔案 未選擇任何檔案             |  |  |  |
|             | 報名檔案大小不得超過30MB、檔案僅限PDF格式 |  |  |  |

(3)若您為研究生,請依序於畫面填寫累計平均成績及上傳學 生學業成績總表。

| ※累計平均成績   | 累計平均成績  |                    |  |  |  |  |
|-----------|---------|--------------------|--|--|--|--|
| ※學生學業成績總表 | 選擇檔案    | 未選擇任何檔案            |  |  |  |  |
|           | 報名檔案大小ス | F得超過30MB、檔案僅限PDF格式 |  |  |  |  |

(4)需上傳英語組及日語組出國計劃書及履歷表檔案(可點選頁 籤選擇不同語組)。

| <u>ج</u> | 語組      | 日語組               |
|----------|---------|-------------------|
| ※ 出國計劃書  | 選擇檔案    | 未選擇任何檔案           |
|          | 報名檔案大小不 | 導超過30MB、檔案僅限PDF档式 |
| ※ 履歴表    | 選擇檔案    | 未選擇任何檔案           |
|          | 報名檔案大小不 | 得超過30MB、檔案僅限PDF格式 |

(5)英語組若已取得培力英檢,請選擇取得證書,並上傳該證書檔案。

<sup>&</sup>lt;sup>14</sup> 上傳各項檔案大小不得超過30MB,僅限PDF格式。

| 英       | 語組 日語組                   |   |
|---------|--------------------------|---|
| ※ 出國計劃書 | 選擇福泰 未選擇任何檔案             |   |
|         | 報名儒案大小不得超過30MB、檔案僅限PDF格式 |   |
| ※履歴表    | 選擇檔案 未選擇任何檔案             |   |
|         | 報名檔案大小不得超過30MB、檔案僅限PDF格式 |   |
| ※ 培力革榜  | 未取得證書                    | ~ |

以上文件請於簡章「線上填寫報名資料及上傳」期程上傳,不 論考生現階段是否已取得語檢證明,請查看(8)步驟選擇「未 取得證書」後送出報名資料,並於規定之「語言檢定證明統一 繳交期間」期程進系統再繳交語檢證明。

(6)上傳語檢證明:英語組若已取得托福及雅思證書,請選取取得證數,上傳該證書檔案及填寫托福/雅思聽力、閱讀、寫作、口說、總分分數。

| ※ 托福 | 未取得證書                                   | ~ |
|------|-----------------------------------------|---|
|      | 未取得證書                                   |   |
|      | 已取得證書                                   |   |
| » 雅思 | 已取得證書                                   | ~ |
|      | 已取得證書者確認送出後將無法修改<br>未取得證書者可於上傳語檢成績截止前完成 |   |
| ※證書  | 選擇檔案 未選擇任何檔案                            |   |
|      | 報名檔案大小不得超過30MB、檔案僅限PDF格式                |   |
| ※聽力  | 聽力                                      |   |
| ※ 閱讀 | 閱讀                                      |   |
| ※ 寫作 | 寫作                                      |   |
| ※口說  | 口說                                      |   |
| ※總分  | 總分                                      |   |

(7)點擊頁籤更換至日語組,選擇JLPT日本語能力試驗等級, 並上傳JLPT日本語能力試驗證書檔案,點擊「送出」,即可完 成此步驟。

| ※ JLPT日本語能力試驗 | 已取得證書                    | ~ |
|---------------|--------------------------|---|
|               | 未取得證書                    |   |
|               | 已取得證書                    |   |
| ※證書           | 選擇檔案 未選擇任何檔案             |   |
|               | 報名檔案大小不得超過30MB、檔案僅限PDF格式 |   |
| ※ 等級          | N3                       | v |
|               |                          |   |
|               | 日智仔日は出                   |   |

(8)暫存功能:若上述步驟尚未上傳完成,可於畫面最下方點擊 「暫存」按鈕,於繳交報名資料截止日前,皆可回到此畫面編 輯檔案。

| 英       | 語組                 | 日語組                         | 日語組 |  |
|---------|--------------------|-----------------------------|-----|--|
| ※ 出國計劃書 | 選擇檔案               | 未選擇任何檔案                     |     |  |
|         | 報名檔案大小不            | 「得超過30MB・檔案僅限PDF格式          |     |  |
| ※履歷表    | 選擇檔案               | 未選擇任何檔案                     |     |  |
|         | 報名檔案大小刁            | S得超過30MB、檔案僅限PDF格式          |     |  |
| ※ 培力英檢  | 未取得證書              |                             | ~   |  |
| ※ 托福    | 未取得證書              |                             | ~   |  |
|         | 已取得證書者研<br>未取得證書者可 | 師認送出後將無法修改<br>日於上傳語檢成價截止前完成 |     |  |
| ※ 雅思    | 未取得證書              |                             | ~   |  |
|         | 已取得證書者留<br>未取得證書者司 | 篇認送出後將無法修改<br>同於上傳語檢成績截止前完成 |     |  |
|         | 8                  | 「存 日 送出                     |     |  |

(9)送出報名資料:若上述步驟完成上傳,可於畫面最下方點擊 「送出」按鈕,完成上傳甄試報名資料步驟。

| 英語組     |                                             | 日語組                         |   |
|---------|---------------------------------------------|-----------------------------|---|
| ※ 出國計劃書 | 遊霍福奎 未選擇(<br>報名攜葉大小不得超過30                   | 任何檔案<br>DMB、檔案僅限PDF档式       |   |
| ※履歴表    | 選擇檔案 未選擇(<br>報名檔案大小不得超過30                   | 任何檔案<br>)MB、檔案僅限PDF格式       |   |
| ※ 培力英檢  | 未取得證書                                       |                             | ~ |
| ※ 托福    | 未取得證書<br>已取得證書者確認送出後<br>未取得證書者可於上傳語         | 將無法修改<br>檢成績截止前完成           | × |
| ※ 雅思    | 未取得證書<br>已取得證書者確認送出後<br>未取得證書者可於上傳語<br>日 暫存 | 將無法修改<br>極成績截止前完成<br>3 - 感出 | × |

## 6. 資格審查、書審、口試流程

#### 6.1. 資格審查

完成甄試報名資料上傳後,需待國合處進行資格審查, 審查通過與否皆會收到系統發送信件通知,期間若收到 審查退件通知,請於補件截止日前完成補件上傳,方可 進入甄試評分階段。

| <b>स्त्र २साव्य</b> | <b>田市市市北部(東京</b> 新 | deteo  |       |        |               |                |                                             |
|---------------------|--------------------|--------|-------|--------|---------------|----------------|---------------------------------------------|
| <b>11</b> 53668288  |                    |        |       | Q 查看報名 | 紀錄(繳交語檢證明     | 1)             |                                             |
| <b>第1</b> 日時間用電話    | 1943<br>1945       |        |       | 资金扩展   | In Horse Str. | <b>斯</b> 相對意   | 12.45                                       |
|                     | 112                | 1.00   | Mian  | Cone.  | 2.1.8         | and the second |                                             |
|                     | 115                | 1.9640 | 3410H | Der    | ALS.          | 4.5            |                                             |
|                     |                    |        |       |        |               |                |                                             |
|                     |                    |        |       |        |               |                |                                             |
| <b>11</b> 填宽是石刻改    |                    |        |       |        |               |                |                                             |
| Q.6E9B06EB          |                    |        |       |        |               |                |                                             |
| Q maintages         |                    |        |       |        |               |                |                                             |
| Q、商業時代記録(銀売請給證約)    |                    |        |       |        |               |                |                                             |
|                     |                    |        |       |        |               |                |                                             |
|                     |                    |        |       |        |               |                |                                             |
|                     |                    |        |       |        |               |                |                                             |
|                     | 一貫圓示               | 10 🔹 🏢 |       | 服示量    | 2131 cf 1,共1筆 |                | · 最相利 · · · · · · · · · · · · · · · · · · · |

#### 6.2. 資格審查補件及語檢上傳

6.2.1. 呈上述,收到審查補件通知者,請於左側選單點擊「查 詢報名紀錄(繳交語檢證明)」,查看審查結果,並針對 需補件的項目重新上傳檔案。

| 43 9 H H H H     | 861 | 16KR/ROSH | 810 |     |        |         |             |          |                                          |
|------------------|-----|-----------|-----|-----|--------|---------|-------------|----------|------------------------------------------|
| <b>B</b> BBRAM   |     |           |     |     |        | Q 查看報名  | 紀錄(繳交讀檢證明   | 0        |                                          |
|                  |     |           |     |     |        |         |             | 60000020 |                                          |
| ■上 <b>4</b> 2/61 |     | 散在        | . * | 單籍  | <br>御相 | 质黄状菇    | 退极以差        | 重投放器     | 操作                                       |
| ■ R - RHZHAR     |     | 113       |     | 下學期 | 关键组    | 日逝費     | 布上市         | 建语       | 0 BB                                     |
| III T STARBALL   |     |           |     |     |        |         |             |          |                                          |
| ■ 第一款百万并从限       |     |           |     |     |        |         |             |          |                                          |
|                  |     |           |     |     |        |         |             |          |                                          |
| ■ 体彩音右斜点         |     |           |     |     |        |         |             |          |                                          |
| Q BESHORES       |     |           |     |     |        |         |             |          |                                          |
| Q main TRAFIA    |     |           |     |     |        |         |             |          |                                          |
| Q 西南城市起路(國立語語證明) |     |           |     |     |        |         |             |          |                                          |
|                  |     |           |     |     |        |         |             |          |                                          |
|                  |     |           |     |     |        |         |             |          |                                          |
|                  |     |           |     |     |        |         |             |          |                                          |
|                  |     | -東樹市 10   | ~ # |     |        | 脱元百     | (131cf1,共1量 |          | 最后有 · · · 高大用                            |
|                  |     |           |     |     |        | 1.03.05 |             |          | 10-11-10-10-10-10-10-10-10-10-10-10-10-1 |

6.2.2. 呈上步驟,於查看報名紀錄頁面,點選「查看」後,可 進入查看報名資訊頁,重新上傳補件及語檢文件。

|      | 報名組刻                              | 英語組               |                                       |         |   |
|------|-----------------------------------|-------------------|---------------------------------------|---------|---|
|      | 報名費用                              | 700               |                                       |         |   |
|      | 素質状態                              | 己處費               |                                       |         |   |
|      | 上傳文件                              | 通過                |                                       |         |   |
|      | 學生學業成績總表                          | 2-113-student1.p  | df                                    |         |   |
|      | 出國計劃書                             | 2-113-student3 pr | df                                    |         |   |
|      | 履歴表                               | 2-113-student1.pr | at                                    |         |   |
|      | 収捕                                | 2-113-student1.pr | df                                    |         |   |
|      | 上物語總                              | 未上傳               |                                       |         |   |
|      | 累計平的成績                            | 72                |                                       |         | • |
| 0867 | (約約(現交活動證明) > 用名道訊 > 上市2件<br>← 規則 |                   |                                       |         |   |
|      |                                   |                   |                                       |         |   |
|      |                                   | ≥ 托磁              | 未取得 <b>證書</b><br>已取得證書者場關國出進考冊注導效     | <i></i> |   |
|      |                                   | ×雅思               | 未取得経費                                 | ~       |   |
|      |                                   |                   | 二···································· |         |   |
|      |                                   |                   |                                       |         |   |
|      |                                   |                   |                                       |         |   |

6.2.3. 將補件或語檢文件上傳完成後,會由國合處再次進行審查,學生可於查看「報名紀錄(繳交語檢證明)」確認審查狀態。

| \$1 全部院程                         | ABREAK | un distance | tio ( |     |        |         |                  |      |           |
|----------------------------------|--------|-------------|-------|-----|--------|---------|------------------|------|-----------|
| <b>111</b> 医疗法的运行                |        |             |       |     |        | Q. 查看報名 | 紀錄(繳交語檢證明        | }    |           |
| ■ 上 m 創 的 彩 版<br>■ 上 物 彩 明 2 可 2 |        | 學年          | - ¥3  | 単語  | <br>請新 | 俄費狀態    | 語曲狀感             | 審核試驗 | 装作        |
| MR-ROLDON                        |        | 113         |       | 下學問 | 黄蓝毛    | 已總會     | 1918             | 88   | 0 02      |
| <b>第一日</b> 日之田市地纪3               |        |             |       |     |        |         |                  |      |           |
| ■第一指段志顺该悟                        |        |             |       |     |        |         |                  |      |           |
|                                  |        |             |       |     |        |         |                  |      |           |
| 0.000                            |        |             |       |     |        |         |                  |      |           |
| Q 西省志工新務部設                       |        |             |       |     |        |         |                  |      |           |
| Q, 由着現名記錄(第次認他證明)                |        |             |       |     |        |         |                  |      |           |
|                                  |        |             |       |     |        |         |                  |      |           |
|                                  |        |             |       |     |        |         |                  |      |           |
|                                  |        | 10 TO 10    |       |     |        |         |                  |      |           |
|                                  |        | - 奥州市 10    | ~ #   |     |        | 線示す     | [版 1 of 1, 并 1 单 |      | 五万百 · 三六百 |
|                                  |        |             |       |     |        |         |                  |      |           |

#### 6.3. 書審、口試 (查看評分結果)

6.3.1. 資格審查通過後,下一階段會由評審委員對甄試文件進行書審及口試,前項作業完成,請於左側選單點擊「查 詢報名紀錄」,查看評審委員評分結果。

|                                                                                                    |            |        |           |         |          |      |         | 學生A(student1) |
|----------------------------------------------------------------------------------------------------|------------|--------|-----------|---------|----------|------|---------|---------------|
| \$1 全部時程                                                                                                    | 查看報名記錄(進交算 | 新秋期期() |           |         |          |      |         |               |
| <b>曩</b> 費 這個板名語和                                                                                                    |            |        |           | Q 查看報名約 | 2錄(繳交語檢證 | 明)   |         |               |
| <b>第11</b> 上每座費收益                                                                                                    | 學生         | 。 學明   | + 1848    | 織假狀態    | 語檢狀態     | 審核狀態 | 操作      |               |
| 111 上得文件<br>111 年 - 111 日 - 111 日 - 111 日 - 111 日 - 111 日 - 111 日 - 111 日 - 111 日 - 111 日 - 111 日 - 111 日 - 111 日 - 111 日 - | 113        | 下帶部    | 物語編       | 已過費     | 15 M     | 磁線   | 0 ==    |               |
| ## 第一來改志願意場<br>## 第一期於志願意識記錄                                                                                                |            |        | 17 TOL 10 |         |          |      |         |               |
| <b>職</b> 第一階段志願設德                                                                                                    |            |        |           |         |          |      | •       |               |
| ## 有言與素聲用書                                                                                                    |            |        |           |         |          |      | 累計平均成績  | 77            |
| 111 电电振名装置                                                                                                    |            |        |           |         |          |      | 口試分數    | 21,60         |
| Q.重要交换心得纪録                                                                                                    |            |        |           |         |          |      | 語檢分數    | 27.00         |
| Q. 查看志工程務紀錄                                                                                                    |            |        |           |         |          |      | 在校分数    | 14.00         |
| Q、重看塚名記録(織交諾禮證<br>明)                                                                                                    |            |        |           |         |          |      |         | 0002          |
|                                                                                                    |            |        |           |         |          |      | 書面分數    | 16.60         |
|                                                                                                    |            |        |           |         |          |      | 合計分數    | 79.20         |
|                                                                                                    |            |        |           |         |          |      | 成繊維名百分比 | 赢弱0%          |

## 7. 線上志願填報<sup>15</sup>、分發、放榜流程

#### 7.1. 第一階段志願選填

#### 7.1.1. 志願選填

(1)請依甄試成績,進入填報系統選填志願;點擊首頁左 側功能列的「第一階段志願選填」,進入填選志願頁 面。

| @ General            |                 |                  |               |         |         | 學生A(student1) |  |
|----------------------|-----------------|------------------|---------------|---------|---------|---------------|--|
| <b>☆</b> 金藤時程        | 第一指段志聞編集        |                  |               |         |         |               |  |
| <b>18</b> 道律報名詞相     | 與個語組至多可規劃15回。   | 志履,如微英語組及外語經,英語組 | 可读15個志願。外語組中  | 1項15個志願 | (e.)    |               |  |
| 18上得能要収益             | 清重译             |                  | ✓ + 加入3       | EMIT    | 7       |               |  |
| 國上語文件                |                 |                  |               |         |         |               |  |
| L 第一階段志願這項           | <b>本</b> 下截念题演绎 |                  |               |         |         |               |  |
| #第一期段志爾塔坡紀錄          |                 | 非足 副家門           | 101.00 NE 39  | 48.24   | sils PE |               |  |
| 皇前一期段志聞放榜            |                 | 10107 1000-01    |               | 10.03   | ante    |               |  |
| <b>#</b> 机定用含塑料器     |                 |                  | 8 117 8 151   |         |         |               |  |
| <b>線</b> 導高硬合調查      |                 | 志服序均由考生本人親自制     | 1人, 志願序資料「送出」 | 後不能再更   | 政 請考生務  |               |  |
| 2、查看交换心得記錄           |                 | 10-2             | 調考量並確定關序後再    | 送出      |         |               |  |
| Q. 查看志工服務記錄          |                 |                  |               |         |         |               |  |
| Q,查看報名記錄(歲交語後證<br>明) |                 |                  |               |         |         |               |  |

<sup>&</sup>lt;sup>15</sup> 志願選填分為兩階段進行,若第一志願選填結果未填寫、未錄取、未報到之考生,系統將自動排入第 二志願選填。

(2)於下方畫面,可點選下拉選單選擇欲排入志願序<sup>16</sup>之 學校名稱。

| 調題掉                             |               | 十四人去聞出  | *       |           |
|---------------------------------|---------------|---------|---------|-----------|
| 「「「」                            |               |         |         |           |
| 印尼國營石油公司佩塔米娜大學(英語組)-114.02(一年)  | 學校            | 期程      | 組別      | 操作        |
| 印尼国營石油公司佩塔米娜大學(英語組)-114.02(一學期) | 0.84          |         |         |           |
| 德拉薩大學(英語組)-113.02(一學期)          | KS 10.12      | E ISIO  |         |           |
| 德拉薩大學(英語組)-114.01(一學期)          | <b>費料「送出」</b> | 後不能再更改, | 請考生務必審性 | 自考量並確定順序後 |
| 德拉薩大學(英語組)·114.02(一學期)          | 再送            | 8       |         |           |

## 7.1.2. 加入志願序

於畫面中點擊「加入志願序」,即可將前一步驟學校名 稱放入名單內。

| - 請選擇<br>▲ 下載志願濟學 |    |      |        | Y             | + 加入志蘭)                              | <del>,</del> |             |
|-------------------|----|------|--------|---------------|--------------------------------------|--------------|-------------|
|                   |    | 排序   | 國家別    | 學校            | 期程                                   | 組別           | 操作          |
|                   | ٠  | 1    | 菲律賓    | 德拉瑟大學         | 113.02(一學期)                          | 英語組          | <b>前 删除</b> |
|                   | 志願 | 字均由考 | 生本人親自動 | 日<br>献入,志願序資料 | <b>暫存</b> 日 援出<br>「送出」後不能再更改。<br>再送出 | 請考生務必審       | 憤考量並確定順序後   |

<sup>16</sup> 每組志願序至多可填選15個志願,如報名英語組及外語組,則英語組與外語組可各填選15個志願。

## 7.1.3. 删除志願序

若需刪除志願,請名單右側選欲刪除學校點擊「刪除」

,即可删除此志願序。

| 前送押<br>▲ 下載志園清單 |    |      |        | Y        | 十四人志願。      |        |              |
|-----------------|----|------|--------|----------|-------------|--------|--------------|
|                 |    | 排序   | 國家別    | 學校       | 期程          | 組別     | 操作           |
|                 | ٠  | 1    | 菲律賓    | 德拉藤大學    | 113.02(一學期) | 英語組    | <b>面 删</b> 除 |
|                 |    |      |        | 8        | 「日 送出       |        |              |
|                 | 志離 | 序均由考 | 生本人親自動 | i入,志願序資料 | 「送出」後不能再更改。 | 請考生務必有 | 值考量並確定順序後    |

#### 7.1.4. 調整志願序排列

若需調整學校名單,可於志願選填頁面點選「箭頭符 號」不放,並上下調動,即可調整志願序排列。

| 請返掉<br>▲ 下載志購清単 |   |    |     | × +            | 加入志願序       |     |              |
|-----------------|---|----|-----|----------------|-------------|-----|--------------|
|                 |   | 排序 | 國家別 | 學校             | 期程          | 組別  | 操作           |
|                 | ٠ | 1  | 菲律賓 | 德拉薩大學          | 113.02(一學期) | 英語組 | <b>面 </b> 刷除 |
|                 | • | 2  | 菲律賓 | 德拉薩大學          | 114.02(一學期) | 英語組 | <b>商 刷</b> 除 |
|                 | • | 3  | 印尼  | 印尼國營石油公司偏塔米娜大學 | 114.02(一學期) | 英語組 | <b>司 </b> 刷除 |

#### 7.1.5. 送出志願序

在確認志願選填皆無須調整後,請詳讀提醒文字「志願 序均由考生本人親自輸入,志願序資料送出後不能再更 改,請考生務必審慎考量並確定順序後再送出」後勾選 ,方可送出志願選填名單。

| 請選擇<br>よ 下教表開演算 |    |    |     | *              | 加入志願序       |     |              |
|-----------------|----|----|-----|----------------|-------------|-----|--------------|
|                 |    | 排序 | 國家別 | 學校             | 期程          | 組別  | 操作           |
|                 | \$ | 1  | 菲律賓 | 德拉薩大學          | 113.02(一學期) | 英語組 | <b>商 劉</b> 除 |
|                 | ÷  | 2  | 菲律賓 | 德拉薩大學          | 114.02(一學期) | 英語組 | 窗 劇除         |
|                 | ٠  | 3  | 印尼  | 印尼國營石油公司佩塔米娜大學 | 114.02(一學期) | 英語組 | 面 製除         |

#### 7.1.6. 下載志願序

(1)若確定目前志願順序可進行提交時,請務必於志願選 填頁面點擊「下載志願清單」,下載該清單供考生保存 及放榜核對時使用。

| 請選擇 |   |    |     | × (*           | 加入志顺序       |     |             |
|-----|---|----|-----|----------------|-------------|-----|-------------|
|     |   | 排序 | 國家別 | 學校             | 期程          | 組別  | 操作          |
|     | ٠ | 1  | 菲律賓 | 德拉薩大學          | 113.02(一學期) | 英語組 | <b>直 刪除</b> |
|     | • | z  | 菲律賓 | 德拉薩大學          | 114.02(一學期) | 英語組 | 面 删除        |
|     | • | 3  | 印尼  | 印尼国營石油公司佩塔米娜大學 | 114.02(一學問) | 英語組 | <b>直 删除</b> |

#### 7.1.7. 查看志願選填紀錄

完成志願選填後,考生可在系統上隨時查閱以及下載個 人志願序。

| 0 /4 rts                   |            |     |              |                  | 學生A(student1) 登出 |
|----------------------------|------------|-----|--------------|------------------|------------------|
| 17 全部時程                    | 第一限段志服图域起於 |     |              |                  |                  |
| 1988 信律將名語紀<br>1988 上每處質收強 |            |     | 11 第一階       | i段志願選填紀錄         |                  |
| 111 上侍文许                   |            | -   | 99.40        |                  |                  |
| ■ 第一前段志留密碼<br>■ 第一前段志留還墳紀錄 | 3#19       | 曲原列 | 舉校<br>伊斯坦堡大學 | 朝程<br>113.02(1年) | 英語組              |
| <b>業</b> 第一階段志蔵放機          | 2          | 土耳其 | 伊斯坦堡大學       | 113.01(1哪期)      | 英語組              |
| 18日 清高同意受利害<br>18日 清高型名調査  | 3          | 土用其 | 伊斯坦堡大學       | 113.02(1參期)      | 英語組              |

#### 7.1.8. 第一階段志願分發

依甄試成績高低分發志願,成績高者優先分發至個人志 願序排序較前且有名額之學校;<u>甄試總成績相同且按志</u> 願序分發至同一學校時,依以下項目比序:

- (1) 口試成績。
- (2)語言檢定成績。
- (3)在校成績。

(4)交換計畫書成績。

#### 7.2. 第一階段志願放榜

7.2.1. 志願放榜

於第一階段志願放榜時間,可於系統首頁左側功能列點 擊「第一階段志願放榜」,可查看個人甄試結果以及勾 選是否同意此次交換。

| ★1 全部時程                              | 第一環境高離設現                                                                                                    |
|--------------------------------------|----------------------------------------------------------------------------------------------------|
| ■ 調滞報名語組                             |                                                                                                    |
| 111 上時出資收益                           | <b>唐</b> 總 英語組                                                                                                    |
| 111 上海文件                             | 編約學校 伊斯坦德大學/ISTANBUL UNIVERSITY                                                                                                    |
| <b>酬</b> 第一階段志願總唱                    | 編展 (13.02/15)                                                                                                    |
| 第一階段志願道項記錄                           | International Control of Control of Control |
| 第一階段志順放榜                             | ✓ R#                                                                                                    |
| ···································· | 若老生同喜依據以上放榜結果,編攝發理出國交換流程,講解題同意                                                                                                    |
| 111 項用這名詞會                           | 如欲完全放棄本次甄試者,請導當藥種蠶明書                                                                                                    |
| Q.查看交換心得記錄                           | ※ 不同意                                                                                                    |
| Q. 查看志工服務紀錄                          | 不接受以上放榜結果、想象加前二階段志願道傳的考生,請點適不同意、系統                                                                                                    |
| Q,查看報名紀錄(繳交語檢證                       | 開設考生到第二階級職項志勝                                                                                                    |
| (9 <u>1</u> )                        | ○ 請注意。一旦送出後即無法更改:                                                                                                    |
|                                      |                                                                                                    |
|                                      |                                                                                                    |

#### 7.2.2. 同意交换

請於放榜結束時間內完成此步驟,逾期不候。 (1)考生查看上榜且同意此次甄試結果,請先行至學校出 納組繳交保證金,並保存收據。

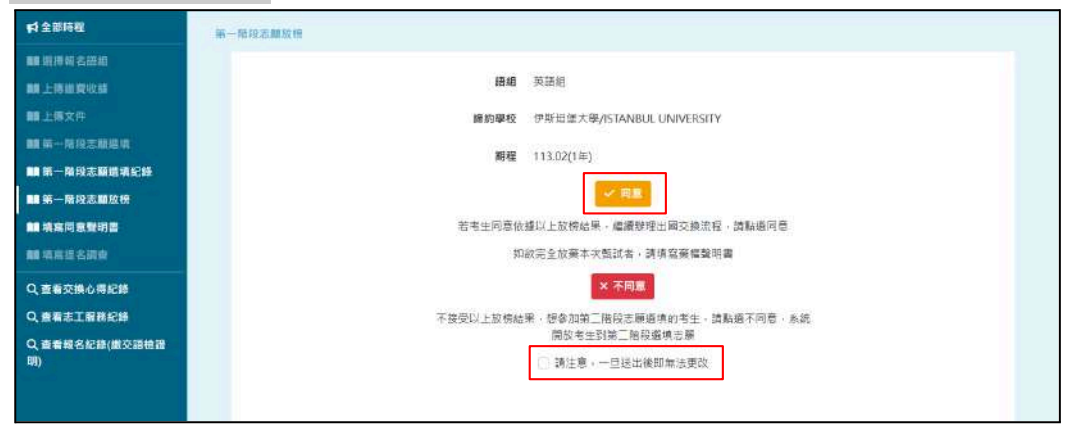

(2)繳納完成,請至系統志願放榜頁面點擊「同意」。 進入填寫同意聲明書頁面填寫「國立政治大學交換學生 同意聲明書」以及點擊「選擇檔案」上傳保證金收 據<sup>17</sup>檔案後,點擊「送出」,即可完成此步驟。

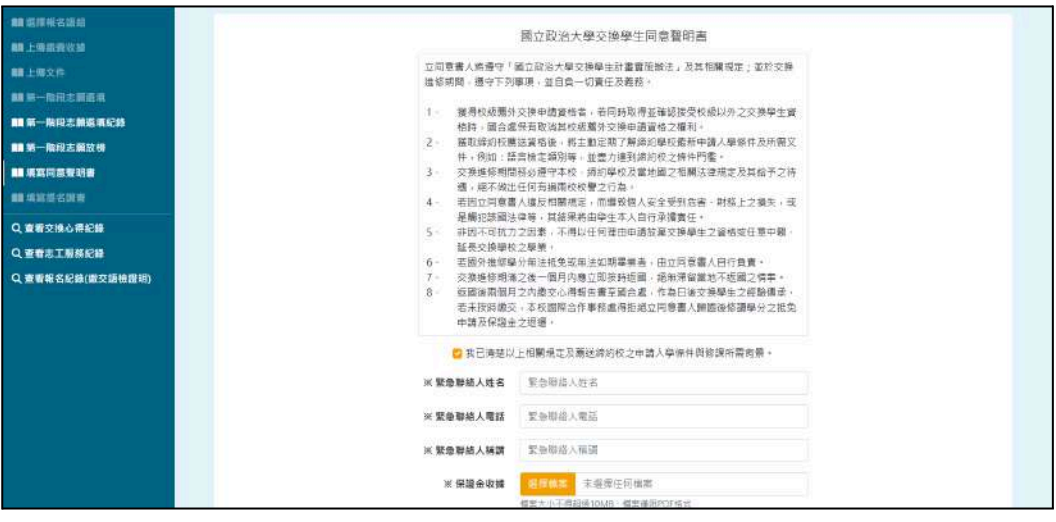

<sup>&</sup>lt;sup>17</sup> 保證金收據檔案僅限PDF格式且檔案大小不得超過10MB。

#### 7.2.3. 不同意交换

若不同意此次甄試結果, 需點擊「不同意」, 系統將會 回到報名紀錄頁面並提示「已不同意錄取結果」; 等待 第二次志願選填時間開始後, 再次進行第二階段志願選 填流程即可。

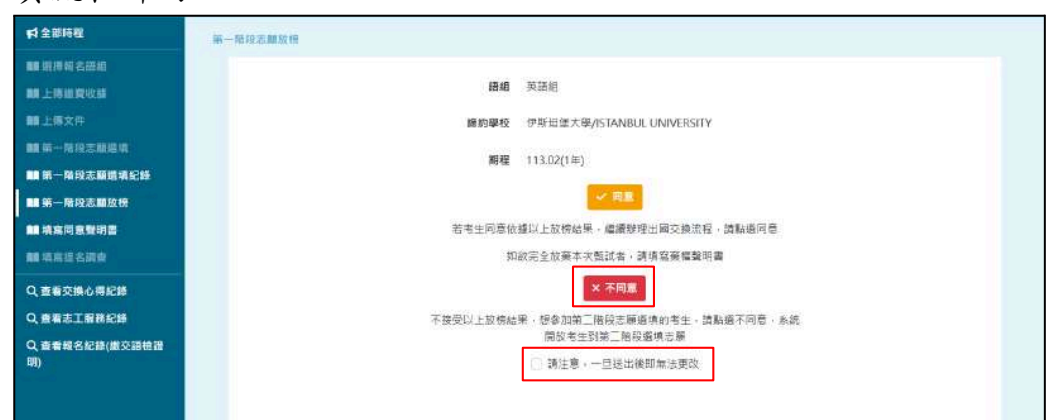

| @19984             | -72.   |       |     |   |       |      |              |          |           |     | <b>1</b> 235 |
|--------------------|--------|-------|-----|---|-------|------|--------------|----------|-----------|-----|--------------|
| 41 全部時間            | 200560 |       |     |   |       |      |              |          |           |     |              |
| ■ 意序吸名故秘           |        |       |     |   |       |      | Q 查看報名紀錄     |          |           |     |              |
| ■ 上傳證費收讀<br>■ 上傳文件 | 學年     |       | 孝道  | * | 12540 | 慶貢以后 | 語機試驗         | 春秋武態     | 操作        |     |              |
| ■ 第一限段志厳医論         | 113    |       | 下學類 |   | 通過相   | 已成月  | 建油           | 通過       | 0.08      |     |              |
| ■第一階段志範提该紀章        |        |       |     |   |       |      |              |          |           |     |              |
| ■ 第一階段志願贫格         |        |       |     |   |       |      |              |          |           |     |              |
| ■■ 填高同意発明書         |        |       |     |   |       |      |              |          |           |     |              |
| ■ 項塞提名詞查           |        |       |     |   |       |      |              |          |           |     |              |
| Q.查看交換心得記錄         |        |       |     |   |       |      |              |          |           |     |              |
| Q #ESTERCE         |        |       |     |   |       |      |              |          |           |     |              |
| 0.2688888          |        |       |     |   |       |      |              |          |           |     |              |
|                    |        |       |     |   |       |      |              |          |           |     |              |
|                    |        |       |     |   |       |      |              |          |           |     |              |
|                    | 10.57  |       |     |   |       |      |              |          |           |     |              |
|                    | 一天第    | 〒11~筆 |     |   |       |      | 願示資料10f1,共1筆 |          | 福超算 · 1 · | 最末頁 |              |
|                    |        |       |     |   |       |      |              | 日不同常結散結果 |           |     | ×            |
|                    |        |       |     |   |       |      |              | C        |           |     |              |
|                    |        |       |     |   |       |      |              |          |           |     |              |

#### 7.2.4. 未上榜

若考生未上榜取任何學校,可於「第一階段志願放榜」 中查看結果。

| 科全部時間                                 | 第一海向苏朗拉树                                                                                                    |
|---------------------------------------|----------------------------------------------------------------------------------------------------|
| · · · · · · · · · · · · · · · · · · · | 放炮結果:去上牌                                                                                                    |
| M.IMRRON                              | an office of the second second s |
| ■上用文件                                 |                                                                                                    |
| ■ 第一后向去回意味                            |                                                                                                    |
| III 第一条段古根思纯纪章                        |                                                                                                    |
| ■ 第一階段志聞首称                            |                                                                                                    |
| ■ 读窗程意致档案                             |                                                                                                    |
| ■ 坑翼提名詞畫                              |                                                                                                    |
| 9.88286828                            |                                                                                                    |
| Q # MAILER RA                         |                                                                                                    |
| 9.2008600                             |                                                                                                    |

#### 7.3. 第二階段志願選填

#### 7.3.1. 志願選填

(1)請依甄試成績,進入填報系統選填志願;點擊首頁左 側功能列的「第二階段志願選填」,進入填選志願頁 面。

| © /2 <sub>12</sub> 4-3 |                                                                                                    | 學生A(student1) | 811 (+ |
|------------------------|----------------------------------------------------------------------------------------------------|---------------|--------|
| 41 全部時間                | 第二指规主和道道                                                                                                    |               |        |
| ## U\$###名1030         | 每個語相至多可喻是15個活種、如喻英語相及外語相,英語相可嗎15個活種,外語相可嗎15個活種。                                                                                                    |               |        |
| 10 上端出作议社              | ■ 日本 1 人 二 単 市 1 人 二 単 市 1 人 二 単 1 人 二 単 1 人 二 単 1 人 二 単 1 人 二 単 1 人 二 単 1 人 二 単 1 人 二 単 1 人 二 単 1 人 二 単 1 人 二 単 1 人 二 単 1 人 二 単 1 人 二 単 1 人 二 単 1 人 二 単 1 人 二 単 1 人 二 単 1 人 二 単 1 人 二 単 1 人 二 単 1 人 二 単 1 人 二 単 1 人 二 単 1 人 二 単 1 人 二 単 1 人 二 単 1 人 二 単 1 人 二 1 人 二 1 人 二 1 人 二 1 人 二 1 人 1 人 1 |               |        |
| 離上海文件                  |                                                                                                    |               |        |
| ■前二階段志葉道項              | ▲ 下國北國 滑展                                                                                                    |               |        |
| 14 第二階段志聞感情紀統          | 装饰 西本知 举约 胡和 杨阳 操作                                                                                                    |               |        |
| <b>翰</b> 医三脑没表展现很      | and sector with more many and                                                                                                    |               |        |
| MINER SRIEN            | 8 HT 8 HL                                                                                                    |               |        |
| <b>11</b> 纳莉波名高音       | 念願序均由考生さ人親自輸入、忠願序資料「活出」後不能再更改、調考生務必要情考量                                                                                                    |               |        |
| Q.重要交換心用記錄             | 面積法能計承再成出                                                                                                    |               |        |
| Q 重新志工服務記錄             |                                                                                                    |               |        |
| Q,重看報名紀錄(徽交語後證明)       |                                                                                                    |               |        |
|                        |                                                                                                    |               |        |
|                        |                                                                                                    |               |        |
|                        |                                                                                                    |               |        |

(2)於下方畫面,可點選下拉選單選擇欲排入志願序<sup>18</sup>之 學校名稱。

| 2220日<br>1225日油公司佩塔米娜大學(英語經)-114.02(一年)<br>1225日油公司佩塔米娜大學(英語經)-114.02(一季四) | 明36.09                          | Y LASSING                |
|----------------------------------------------------------------------------|---------------------------------|--------------------------|
| 128石油公司佩塔米娜大學(英語經)>114.02(一年) 期程 編別 操作<br>128石油公司佩塔米娜大學(英語經)>114.02(一季期)   |                                 |                          |
| 1號石油公司佩塔米爾大學(英語組)114.02(一年) 期程 編別 操作<br>1號石油公司佩塔米爾大學(英語組)114.02(一學期)       | 諸選擇                             | Marcine March (6.225     |
| 1號右油公司佩塔米娜大學(英語組)-114.02(一學期)                                              | 印尼富豐石油公司佩塔米娜大學(英語組)-114.02(一年)  | 期程 起別 操作                 |
|                                                                            | 印尼國號石油公司佩塔米娜大學(英語組)-114.02(一學期) |                          |
| (大學(英語組)-113.02(一學期)                                                       | 德拉羅大學(英語組)-113.02(一學期)          | 6 15.0                   |
| [大學(英語組)-114.01(一學期)                                                       | 德拉藤大學(英語組)-114.01(一學期)          | 1」後不能再更改,請考生務必審慎考量並確定順序後 |
| # + 標(前許知し1 # 0.7(一聯始) 接出                                                  | 德拉薩大學(英語組)-114.02(一學期)          | <b>3</b> 选出              |

#### 7.3.2. 加入志願序

於畫面中點擊「加入志願序」,即可將前一步驟學校名 稱放入名單內。

| 請選揮      |       |       | × +                                      | 加入志翻序             |       |         |
|----------|-------|-------|------------------------------------------|-------------------|-------|---------|
| ▲ 下載志紹清單 |       |       |                                          |                   |       |         |
|          | 操序    | 國家別   | 學校                                       | 期程                | 超別    | 操作      |
|          | • 1   | 印尼    | 印尼國營石油公司領塔米博大學                           | 114.02(一年)        | 英語組   | 亩 影林    |
|          |       |       | 8 16 16 16 16 16 16 16 16 16 16 16 16 16 | ezes              |       |         |
|          | 志顺序均由 | 考生本人著 | 現自輸入,志順序資料「送出」後不會                        | <b>に再更改・請考生</b> 感 | 影必審慎考 | 量並確定顯序後 |

18 每組志願序至多可填選15個志願,如報名英語組及外語組,則英語組與外語組可各填選15個志願。

#### 7.3.3. 删除志願序

若需刪除志願,請名單右側選欲刪除學校點擊「刪除」

,即可删除此志願序。

|          | × .                             | 10人名雷特         |      |             |  |
|----------|---------------------------------|----------------|------|-------------|--|
| 排序 國家    | ③ 學校                            | 現程             | 相別   | 操作          |  |
| ♦ 1 EDE  | 印尼國營石油公司信塔米娜大學                  | 114.02(一年)     | 英語組  | <b>亩 制林</b> |  |
| 志願序均由考生本 | 日 新存 日 50<br>人税自新入,志即序資料「法出」後不容 | 出<br>:再更改,請考生務 | 秘審慎考 | 祖並確定順序後     |  |

#### 7.3.4. 調整志願序排列

若需調整學校名單,可於志願選填頁面點選「箭頭符 號」不放,並上下調動,即可調整志願序排列。

| 请選擇<br>▲ 下概志願清單 |   |    |     | Ŷ      | + 加入志顧所     | 5   |                |
|-----------------|---|----|-----|--------|-------------|-----|----------------|
|                 |   | 排序 | 國家別 | 學校     | 期程          | 組別  | 操作             |
|                 | ٠ | 1  | 土耳其 | 伊斯坦堡大學 | 113.02(一年)  | 英語組 | <b>面 IB</b> IA |
|                 | ٠ | 2  | 土耳其 | 伊斯坦堡大學 | 113.01(一學期) | 英語組 | <b>面</b> 相称    |
|                 | • | 3  | 土耳其 | 伊斯坦望大學 | 113.02(一學期) | 英語組 | <b>商 樹康</b>    |

#### 7.3.5. 下載志願序

(1)若確定目前志願順序可進行提交時,請務必於志願選 填頁面點擊「下載志願清單」,下載該清單供考生保存 及放榜核對時使用。

| 排序     國家別     學校     期程     組別     操作       ◆ 1     土耳其     伊斯坦堡大學     113.02(一年)     英語組     首 删除       ◆ 2     土耳其     伊斯坦堡大學     113.01(一學術)     英語組     首 删除 | 選擇<br>下載志願講單 |   |    |     | ×      | + 加入志願8     |     |             |
|----------------------------------------------------------------------------------------------------|--------------|---|----|-----|--------|-------------|-----|-------------|
| <ul> <li>◆ 1 土耳其 伊斯坦堡大學 113.02(一年) 英語組 </li> <li>● 2 土耳其 伊斯坦堡大學 113.01(一學期) 英語組 </li> </ul>                                                                       |              |   | 排序 | 國家別 | 學校     | 期程          | 組別  | 操作          |
| ◆ 2 土耳其 伊斯坦侄大學 113.01(一學期) 英語組 <b>盲 削除</b>                                                                                                    |              | ٠ | 1  | 土耳其 | 伊斯坦堡大學 | 113.02(一年)  | 英語組 | <b>前 副株</b> |
|                                                                                                    |              | ٠ | 2  | 土耳其 | 伊斯坦堡大學 | 113.01(一學期) | 英語組 | <b>前</b> 副除 |
| ◆ 3 土耳其 伊斯坦堡大學 113.02(一學期) 英語組                                                                                                    |              | + | 3  | 土耳其 | 伊斯坦堡大學 | 113.02(一學期) | 英語組 | <b>前 删除</b> |

#### 7.3.6. 查看志願選填紀錄

完成志願選填後,考生可在系統上隨時查閱以及下載個 人志願序。

|      |     | 81 第1 | 二階段志願選填紀錄 |    |
|------|-----|-------|-----------|----|
| 1 TR |     |       |           |    |
| 排序   | 國家別 | 學校    | 期程        | 相別 |
|      |     |       |           |    |

#### 7.4. 第二階段志願分發

7.4.1. 志願分發

依甄試成績高低分發志願,成績高者優先分發至個人志 願序排序較前且有名額之學校;<u>甄試總成績相同且按志</u> <u>願序分發至同一學校時</u>,依以下項目比序:

- (1)口試成績。
- (2)語言檢定成績。
- (3)在校成績。
- (4)交換計畫書成績。

#### 7.5. 第二階段志願放榜

#### 7.5.1. 志願放榜

於第二志願放榜時間,可於系統首頁左側功能列點擊 「第二階段志願放榜」,可查看個人甄試結果以及勾選 是否同意此次交換。

| 料全部制程                                                           | 而二期经汇期过当                                                |
|-----------------------------------------------------------------|---------------------------------------------------------|
| 11 (17) (17) (17)<br>12 1 (17) (17) (17) (17) (17) (17) (17) (1 | 編輯 英語明                                                  |
| 1999 上傳文件<br>1988 第二兩段志羅語情                                      | 瞬時季報 P新担告大禄/STANBUL UN/PRSITY                           |
| ■ 第二階段志葉搭填記錄<br>■ 第二階段志葉放椅                                      |                                                         |
| ■ 填宽构意型积器<br>■ 填宽提名调查                                           | 治考生円覺的誤以上放除結果,做讀時提出回交換活程。 誦動圖同意<br>如欲完全放算本功與試賞,微領寫無個副時間 |
| Q 査看交換心得記録<br>Q 直看市工程務記録<br>Q 直看時名記錄(厳交語他證明)                    | ★ 無機                                                    |
|                                                                 |                                                         |
|                                                                 |                                                         |

#### 7.5.2. 同意交换

請於放榜結束時間內完成此步驟,逾期不候。 (1)考生查看上榜且同意此次甄試結果,請先行至學校出 納組繳交保證金,並保存收據。

| 科全部時程             | 第二時時 建酸红银                       |
|-------------------|---------------------------------|
| an distriction    |                                 |
| 111上编版我说出         | <b>孫相</b> 英語組                   |
| 111 上原文件          | 條約學校 萨斯坦堂大學/ISTANBUL UNIVERSITY |
| <b>翰</b> 斯二斯段志羅語精 | 113 D21 (F)                     |
| ■ 第二階段志輩语境纪錄      |                                 |
| ● 第二階段志聞放得        | ्र मह                           |
|                   | 若考生同意依認以上放掉結果,繼續辦理出國交換活程,論點團同意  |
| 離城寬邊名調查           | 如欲完全资源本才發展書、講道寫廣權聲明書            |
| Q、重看交換心得記錄        | × 県権                            |
| Q. 重新志工服務記録       |                                 |
| Q 重要報名記錄(做交話後證前)  | [] 就注意,一口探试者就能说来的               |
|                   |                                 |
|                   |                                 |
|                   |                                 |
|                   |                                 |

(2)繳納完成,請至系統志願放榜頁面點擊「同意」。 進入填寫同意聲明書頁面填寫「國立政治大學交換學生 同意聲明書」以及點擊「選擇檔案」上傳保證金收 據<sup>19</sup>檔案後,點擊「送出」,即可完成此步驟。

| NR 地址 4 A.S.B.        |                                                                                                    |
|-----------------------|----------------------------------------------------------------------------------------------------|
| <b>■■</b> 上物面积均据      | 國立政治大学交援学士问意驚明書                                                                                                    |
| ■±m×n                 | 立同問實一人將養守「設立政治大學交換學士計量實施物法」及其句簡稱定;並於交換結結明證 · 獲守<br>下刻事項: 自自負一切責任及義祖 ·                                                     |
| <b>ma</b> 第二第1日本語 第19 |                                                                                                    |
| ■ 第二階段志識資油記録          | 1 團件收成開外交換中請實情差。當同時取得直確認接受包認以外之交換學生實能時,屬自處<br>研究以為四校設備并交換中請實施之權則。                                                         |
| ■ 地工用程志翻設物            | 2、 還收益的收費送望低後,將主動定期下期將約帶起量所申請人帶將牛及所需文件。例如: 語<br>一時立有容明: · · · · · · · · · · · · · · · · · · ·                             |
| ■ 電泡料量量的書             | 2> 只被虛停時間發心擾守主化。面の単位及重地關之相關法律項定及將給予之待遇,總不做土<br>任何被進展之的遵守主任為。                                                              |
| 關環境從石碑台               | 4                                                                                                    |
| Q. 查看交换心得起籍           | 保毕、其后常府田鄉主主人自行承援責任。 5 参照不可找力之回来,不得以任何理由申請於養交換學生之實協處任意中醫、超長交換學校                                                            |
| Q. 由有出工服務記錄           | 之學美。<br>5、 美術会場所保全局性的合式局性的期末要求,因为常常用;合适合意。                                                                                |
| Q, 曲案等名紀錄(描述語曲證明)     | 7. 包括總督局高之法一個內理意思的指指國一國保育百姓執不證的之事。<br>18. 回國兩局同之时成又利用國主要包含。什內自然以對學之之國國承不 國未因物而<br>文,不收國時合作專製處構經經公司局置人類因熟時擴展仍之成集中請及每級全之遗嘱。 |
|                       | 2 我已清楚以上相關相定反實送捐約成之申請入藥條件與修繕的藥房書。                                                                                         |
|                       | <b>米聚急聯結人姓名</b> 聚合制造人姓名                                                                                                   |
|                       | ※ 联合帮助人喝品 经会验信人喝品                                                                                                    |
|                       | ※ 聚急聯結人稿書 聚作率结人编辑                                                                                                    |
|                       | <b>米 保護金収減 ●洋田室</b> 未通復任用保室                                                                                               |
|                       |                                                                                                    |

#### 7.5.3. 不同意交换

若不同意此次甄試結果, 需點擊「棄權」, 系統將會回 到報名紀錄頁面並提示「已不同意錄取結果」。

| 科全部物理                                 | 氟二批投汇粮贮州                        |
|---------------------------------------|---------------------------------|
| <b>88</b> 组成现代结束                      |                                 |
| 11日二月前兵改計                             | 藤嶋 英语组                          |
| <b>國上傳</b> 文件                         | 編約學校 伊斯坦堂大學/ISTANBUL UNIVERSITY |
| <b>前前</b> 回動設計範圍稿                     | 113 12(1年)                      |
| <b>■● 第二</b> 階段志羅塔境記録                 | and the second second           |
| ■ 第二階段名類投稿                            |                                 |
| ····································· | 若者生同意沈提以上放按結果,繼續帶理出面交換活程,論點面同意  |
| 離構當從名調查                               | 如欲完全放棄本功號試產。講道寫集權觀明書            |
| Q、重新交換心得記録                            | × 飛慢                            |
| Q.重看去工程務記録                            |                                 |
| Q、重新報名記錄(做交通機證明)                      |                                 |
|                                       |                                 |
|                                       |                                 |
|                                       |                                 |
|                                       |                                 |

<sup>&</sup>lt;sup>19</sup> 保證金收據檔案僅限PDF格式且檔案大小不得超過10MB。

| © (April 1                                 |         |                     |               |     |                                          |                |           |
|--------------------------------------------|---------|---------------------|---------------|-----|------------------------------------------|----------------|-----------|
| 11 全部時間                                    | 004660  |                     |               |     |                                          |                |           |
| ■■ 武学校名語組<br>■■ 上傳驗與收滅                     |         |                     | 9840          | Q   | 2看報名紀錄                                   | <b>8</b> 16778 | 100       |
| ■ 上傳文件<br>■ 第一架段志能要请                       | 113     | • <b>••</b> ••      | , 200<br>2018 | 已成業 | itin                                     | Bia            |           |
| ■ 第一冊 投急率运动和<br>■ 第一階 投高简直看的書<br>■ 項高简直看的書 |         |                     |               |     |                                          |                |           |
| Q.支援交換し帯総統<br>Q.支援市工事務総統<br>Q.支援総合統        |         |                     |               |     |                                          |                |           |
|                                            |         |                     |               |     |                                          |                |           |
|                                            | 一貫顯示 10 | <ul><li>■</li></ul> |               | 顯示  | 11411年1月1日年1月1日年1月1日日日日日日日日日日日日日日日日日日日日日 |                | 重机算 • 日本真 |
|                                            |         |                     |               |     |                                          | 日不開當鎮戰         | 意果:       |

#### 7.5.4. 上傳棄權聲明書

第二次志願選填截止後仍未填選者,<u>視同放棄本期甄試</u> <u>權力</u>,請至「查看報名紀錄(繳交語檢證明)」上傳棄權 聲明書,並點擊「上傳棄權聲明書」,完成此步驟。

| 2345 FZ /                                                                                                    | 100000000000000000000000000000000000000                                                                     | -                                                                                                    |                                                                                                    |                                                                                                    |                                                                                                    |                                                                                                    |              |      |
|----------------------------------------------------------------------------------------------------|----------------------------------------------------------------------------------------------------|----------------------------------------------------------------------------------------------------|----------------------------------------------------------------------------------------------------|----------------------------------------------------------------------------------------------------|----------------------------------------------------------------------------------------------------|----------------------------------------------------------------------------------------------------|--------------|------|
| and the second second sec                                                                                                    | 查布普古伦语(图文图绘)                                                                                                | 72 WO                                                                                                    |                                                                                                    |                                                                                                    |                                                                                                    |                                                                                                    |              |      |
|                                                                                                    |                                                                                                    |                                                                                                    |                                                                                                    | Q 查看報名約                                                                                                    | 紀錄(繳交語檢證明)                                                                                                    |                                                                                                    |              |      |
|                                                                                                    | 學年                                                                                                    | + 単語                                                                                                    | * 58.89                                                                                                    | 继续状態                                                                                                    | 防接冰船                                                                                                    | 着核狀態                                                                                                    | 護作           |      |
| 100/200<br>第二帝说因联带第                                                                                                    | 113                                                                                                    | 下學時                                                                                                    | 米田市                                                                                                    | 已用度                                                                                                    | 66                                                                                                    | 语语                                                                                                    | 0.65         |      |
| #二款没未获差机纪程                                                                                                    |                                                                                                    |                                                                                                    |                                                                                                    |                                                                                                    |                                                                                                    |                                                                                                    |              |      |
| 第二 <b>新设</b> 志解放符                                                                                                    |                                                                                                    |                                                                                                    |                                                                                                    |                                                                                                    |                                                                                                    |                                                                                                    |              |      |
| states water                                                                                                    |                                                                                                    |                                                                                                    |                                                                                                    | 1 ±¤.                                                                                                    | M 伊斯坦堡大                                                                                                    | 9                                                                                                    | 113.02(1年)   |      |
| 1000 C.MA                                                                                                    |                                                                                                    |                                                                                                    |                                                                                                    | 2 ±4                                                                                                    |                                                                                                    | 5<br>                                                                                                    | 113.01(1440) |      |
| 1000 1000 1000 1000 1000 1000 1000 100                                                                                                    |                                                                                                    |                                                                                                    |                                                                                                    | 3 ±4                                                                                                    | A 10的短星スパ                                                                                                    |                                                                                                    | 11344(1998)  |      |
| ARATER28                                                                                                    |                                                                                                    |                                                                                                    | 前一指的话 <b>和</b> 小学                                                                                                    | 11.11.21                                                                                                    | 8810                                                                                                    |                                                                                                    | 106-22       |      |
| 查查板名記錄(數支誦機證明)                                                                                                    |                                                                                                    |                                                                                                    |                                                                                                    | 土石岩                                                                                                    | 伊斯德德大學                                                                                                    |                                                                                                    | 113.02(1Ξ)   | 1    |
|                                                                                                    |                                                                                                    |                                                                                                    |                                                                                                    | 105.20                                                                                                    |                                                                                                    | _                                                                                                    | NG           |      |
|                                                                                                    |                                                                                                    |                                                                                                    |                                                                                                    |                                                                                                    | M LADONNA                                                                                                    | -                                                                                                    |              |      |
|                                                                                                    |                                                                                                    |                                                                                                    |                                                                                                    |                                                                                                    |                                                                                                    |                                                                                                    |              | 1    |
|                                                                                                    |                                                                                                    |                                                                                                    |                                                                                                    |                                                                                                    |                                                                                                    |                                                                                                    |              | - 16 |
| ▲看現名記録(開交講紙編明) > 現名<br>◆ 数局                                                                                                    | 2235、上档里增强                                                                                                  | 刺查                                                                                                    |                                                                                                    |                                                                                                    |                                                                                                    |                                                                                                    |              |      |
| ● ● ● ● ● ● ● ● ● ● ● ● ● ● ● ● ● ● ●                                                                                                    | <b>波然 &gt; 上博業暖</b> 数                                                                                       | 刺蟲                                                                                                    | 國大政治十                                                                                                    | 建六油路十五碳青                                                                                                    | 8 m ±                                                                                                    |                                                                                                    |              |      |
| ● 春母を記録(単交読術資明) > 明石<br>◆ 仮向                                                                                                    | <b>道出 &gt; 上博莱暖</b> 發                                                                                       | 刺蟲                                                                                                    | 國立政治大統                                                                                                    | 學交換學生棄權重                                                                                                    | 8明書                                                                                                    |                                                                                                    |              |      |
| ▲電報系記録(關今活地原用) > 報名<br>◆ 使用                                                                                                    | 道纸 > 上將軍權報<br>5                                                                                             | 期費<br>第十一條 學生於淑交<br>者,將沒人保證金二分                                                                                                    | 國立政治大概<br>「屬外交換學主同意聲<br>分之一、惟下列任一事」                                                                                                    | 變交換學生棄權量<br>明書」及保證主後,1<br>由發生時,保證全不加                                                                                                   | 28時畫<br>始放東資格或申請興動交<br>11計利應全額張靈。                                                                                    | 線明開                                                                                                    |              |      |
| 南朝朝名記録(周々活地理判) > 報名<br>◆ 仮局                                                                                                    | 道纸 > 上將罪權報<br>5                                                                                             | 期費<br>第十一條 學生於淑交<br>者 , 將没人保證金二分<br>一、 因鍵書因素約                                                                                                    | 國立政治大都<br>「關外交換學主同專輯<br>今之一,惟下列任一事]<br>業交後,酒給員書面16                                                                                                    | 變交換學生棄權<br>朝書」及保證主後,1<br>由發生時,保證金不加<br>+設會利。                                                                                           | 20円書<br>始於漢資格式申請要數交<br>11計利應全額退還。                                                                                    | 線期間                                                                                                    |              |      |
| 南朝朝名記録(開交路地理明) > 報名<br>◆ 仮向                                                                                                    | 2014 > 上傳草雜句<br>5                                                                                           | 期書<br>業十一係 學生於淑交<br>者, 病没人保證金二分<br>一、 回鍵康因素放<br>二、 本人或家庭禮                                                                                                    | 國立政治大部<br>「蘭外交換學主同應<br>之一,他下列任一事<br>葉交換、須給員書面能<br>建置大獎站於要交換                                                                                                    | 學交換學生棄權<br>明實」及保證主後,<br>由發生時,保證金不可<br>在證實利。<br>: 須他具書面在證實系                                                                             | 20円書<br>始放東資格成中講興動交<br>山町利用全領退還。<br>1。                                                                               | 線明間                                                                                                    |              |      |
| ▲ 新研 名記試(開交路地理明) > 研 名<br>◆ 仮向                                                                                                    | 資瓜 > 上海算機型                                                                                                  | 朝書<br>第十一條 學生於淑交<br>一、 回望 唐辺素放<br>二、 本へ太寒現電<br>三、 国本な読用<br>二、 国本な読用                                                                                                    | 國立政治大杉<br>「蕭外交換學主同應輩<br>之一。惟下別任一事」<br>黨交接,項檢員書面他<br>總部學文法,可給員書面他<br>總部學文法,可給同一事。                                                                                                    | 攀交換學生棄權量<br>明實」及保證金後,1<br>由聲曲時,保證金不力<br>運動員團正從還真和,<br>運動員團正從還真和<br>行定期現名各現根是。                                                          | 22 明書<br>始於漢資格式中總典數交<br>11計刊思全額返還。<br>1.<br>文字時人全質和,未留約,未留約,                                                         | 续明間<br>微观。                                                                                                    |              |      |
| atuelen(n∿inenn)) > ne<br>◆ 80                                                                                                    | 遺武 > 上得算機型<br>5<br>5                                                                                        | 朝書<br>第一一條 琴生彩淑でう<br>二 - 本 (表現金)<br>二 - 本 (表現金)<br>二 - 本 (表現金)<br>第四<br>二 - 国際の参切な<br>第個<br>本 (物金)<br>本 (物金)<br>二 - 本 (表現金)<br>二 - 本 (表現金)<br>二 - 本 (表目金)<br>二 - 本 (表目金)<br>二 | 國立政治大3<br>「屬外交換學主同應量<br>之一。他下列任一事」<br>當交論。 資格與要位<br>總的擊位,依然與的乾兌<br>本代顯存成常調整是主要權                                                                                                    | 攀交換學生棄福量<br>明實」及保證金後,<br>1日第二時,保證金不力<br>台證實別。<br>保證長費圖在检證素<br>這時費。他完成協業                                                                | 28回畫<br>始放臺資格成中講興動交<br>目前利用全額退還。<br>1、<br>1.<br>1.<br>1.<br>1.<br>1.<br>1.<br>1.<br>1.<br>1.<br>1.<br>1.<br>1.<br>1. | 换期間<br>動改。<br>時時<br>回難相立即                                                                                                    |              |      |
| ▲電報系記録(關本語電源明) > 報名<br>◆ 仮開                                                                                                    | 資訊 > 上得算機型<br>1<br>1<br>1<br>1<br>1<br>1<br>1<br>1<br>1<br>1<br>1<br>1<br>1<br>1<br>1<br>1<br>1<br>1<br>1   | 期書<br>第十一 信 學生於或交 5<br>一 、 因健康因素和<br>一 、 因健康因素和<br>電 、 国際加速和<br>電 、<br>一 、 工 、<br>本人或表現<br>電<br>三 、<br>福本人或表現<br>電<br>三 、<br>国際加速和<br>美術会<br>入<br>二 、<br>二 、<br>本人或表現<br>二<br>二<br>二<br>二<br>二<br>本<br>二<br>二<br>二<br>二<br>二<br>二<br>二<br>二<br>二<br>二<br>二<br>二<br>二                                                                                                    | 國立政治大?<br>第一次交換學主同馬聲<br>之一。他下列任一事<br>第交路。24色異書面前<br>律國大學起於蔡奕純<br>使為的學校、依然的校<br>本校期時政策就<br>『第一次交換學主要權<br>』                                                                                                    | 築交換學生棄檔量<br>明實」及保證金後,1<br>由發生時,保證金不力<br>這種提具面在溫麗處<br>這些展現一個一個一個一個一個一個一個一個一個一個一個一個一個一個一個一個一個一個一個                                        | 28 明書<br>始放棄實情或申請興動交<br>目計利應全額返還。<br>1。<br>文字申請人學宣科,未屬結<br>行使屬外交換計載非法執行<br>交換管序,放棄後於功能到                              | 線明間<br>動改。<br>時時<br>。<br>資質得立即                                                                                                    |              |      |
| a E H C C C (H C C A E H H ) > H C<br>← 200                                                                                                    | 2014 > 上接算服数<br>1<br>1<br>1<br>1<br>1<br>1<br>1<br>1<br>1<br>1<br>1<br>1<br>1<br>1<br>1<br>1<br>1<br>1<br>1 | 期書<br>第十一億 學生於取交ご<br>一、 四線原図素が<br>二、 本人双原理<br>三、 猫本人保健全、二<br>二、 猫生人保健全、二<br>二、 猫生人保健会、二<br>二、 国際的學校或<br>於原文強強性会演員員<br>天奴、不得保留<br>2、 2 2 2 2 2 1 2 1 2 1 2 1 2 1 2 1 2 1 2                                                                                                    | 國立政治大?<br>第一次次將學士同要<br>之一。他了別任一事<br>驚愛和感知道不能的意思。<br>"原外文將學士展想<br>"原外文將學士展載<br>"                                                                                                    | 學交換學生藥檔量<br>前實」及保證金形<br>請實上時,保證金形<br>清結費團面在鑑美調<br>這時等異點成了。<br>章<br>一個一個一個一個一個一個一個一個一個一個一個一個<br>是一個一個一個一個一個一個一                          | 2011 畫<br>始於東資格或申講興數交<br>1111 利息全領退還。<br>121<br>文字性現人學資料,未要都<br>於使驚外交換計畫無注執行<br>定換程序,放開後該次總到                         | 線明間<br>- 時<br>- 時<br>- 回<br>愛 悟立印                                                                                                    |              |      |
| ▲ 新研 名記録(開 ◇ 活動 理判) > 研究<br>◆ 愛問                                                                                                    | 2<br>2<br>2<br>2<br>2<br>2<br>2<br>2<br>2<br>2<br>2<br>2<br>2<br>2<br>2<br>2<br>2<br>2<br>2                 | 期書<br>第一一條學生於激次の<br>一、四線原常成是<br>一、四線原常成是<br>一、二、本人成成是<br>一、二、本人成成是<br>一、二、本人成成是<br>一、二、二、本人成成是<br>一、二、二、本人成成是<br>一、二、二、本人成成是<br>一、二、二、二、二、二、二、二、二、二、二、二、二、二、二、二、二、二、二、二                                                                                                    | 國立政治大!<br>第一次 法保守 上同 房蜡<br>一 一 他下 习 任 一 明<br>建 里 大學社 於 英 梁 文 始<br>《 一 他 你 他 那 我 一 我 一 我 一 我 一 我 一 我 一 我 一 我 一 我 一 我                                                                                                    | 祭交換學生棄檔量<br>銷費」及保證生成。保證<br>有數之時。保證<br>使用<br>資源與費面在違實表<br>這一一一一一一一一一一一一一一一一一一一一一一一一一一一一一一一一一一一一                                         | 28時書<br>始放着資格或申請興動交<br>口計利應全領退還。<br>1。<br>文字講人學室科,未僅該<br>文佛哲律,放棄後該次錄到                                                | 檢明間<br>(数)。<br>(時)。<br>(算得)立即                                                                                                    |              |      |
| ▲ 新研会記録(開交活地理判) > 研究<br>◆ 仮回                                                                                                    | 道武 > 上海東東型<br>5<br>5<br>5<br>5<br>5<br>5<br>5<br>5<br>5<br>5<br>5<br>5<br>5<br>5<br>5<br>5<br>5<br>5        | 期書<br>第十一條學生於漱交力<br>一、 四人建康宏素成<br>一、 二、本太校欄<br>本太校欄<br>に<br>一、 二、基本校成欄<br>以<br>防要文時質格会系統<br>一、 二、<br>二、本本校規<br>同<br>に<br>一、<br>二、<br>二、<br>本<br>本<br>大校<br>編<br>二<br>、<br>二、<br>二、<br>本<br>本<br>大校<br>編<br>二<br>、<br>二、<br>二、<br>本<br>本<br>大校<br>編<br>三<br>二、<br>二、<br>二、<br>本<br>本<br>大校<br>通<br>志<br>二、<br>二、<br>二、<br>二、<br>二、<br>二、<br>二、<br>本<br>本<br>大校<br>通<br>志<br>二、<br>二、<br>本<br>本<br>大校<br>通<br>志<br>二、<br>二、<br>二、<br>二、<br>本<br>大校<br>通<br>志<br>二、<br>二、<br>二、<br>二、<br>二、<br>二、<br>二、<br>二、<br>二、<br>二、                                                                                                    | 國立政治大兆<br>備外交換學主同要種<br>方之一。他下列任一書<br>業交換。其他員書面低<br>總的學位。也總的政策交換<br>建一大學訪孩要交換<br>建成大地議務政策<br>北國大學訪察<br>北國大學訪察<br>北國大學訪<br>和國大學<br>和國大學<br>和<br>和<br>和<br>和<br>和<br>和<br>和<br>和<br>和<br>和<br>和<br>和<br>和 | 學交換學生棄權量<br>時費」及保證金後,<br>由發生時,保證金石<br>這發展賣面住還資利。<br>廣總費賣面住還資利。<br>集時費賣面住還資利。<br>集時時一個完成於棄好<br>增任何處素<br>202 - 每番處問PDF相式                 | 201日書<br>始放棄資格或申請興動交<br>11計利息全額退還。<br>1.<br>立字申試人學習料,未留料,未留<br>2.<br>立換程序,故願後說交錄3                                    | 续明期<br>4级。<br>5万章 印度推立部                                                                                                    |              |      |
| ▲ 新研ら記録(開交活地前年1) > 刊名<br>◆ <b>603</b>                                                                                                    | 道武 > 上得菜暖型<br>2<br>3<br>3<br>3<br>3<br>3<br>3<br>3<br>3<br>3<br>3<br>3<br>3<br>3<br>3<br>3<br>3<br>3<br>3   | 第二<br>第十一條學主約次でう<br>一、四人保健否素が<br>二、本人改善人保健否素が<br>三、基本改善種<br>回應律知者以<br>放棄交換資格素項與員<br>大双・不得保留<br>× 募權騙明書                                                                                                    | 國立政治大?<br>「開天交換學主同意義<br>(之一、修下列任一事)<br>第交後、我給與書面。<br>常交後、我給與書文<br>後命的聲位、枯歲的校註<br>本校簋時改供、枯歲的校註<br>本校簋時改供、枯歲的校註<br>本校簋時文供願慧主葉催<br>【<br>『儒天文佛學主葉催<br>【<br>『儒天文佛學主筆催<br>王君子子子子子子子子子子子子子子子子子子子子子子子子子子子子子子子子子子子子                                                                                                    | 缺交換學生棄權量<br>明實」及尽理主義。保留主称。保留主称。保留主称。保留主称。保留主称。保留主称。<br>當時是實書面在溫麗美<br>加定期預及各項代證。<br>就的是一般完成就是了<br>提任何僅素<br>MA-編書置於PDF被加<br>PA           | 22 明書<br>始於電質相式中諸興動交<br>11計利應全額退還。<br>1.<br>1.<br>它之申提人樂習解,未做當<br>分位關外交換計畫無法執行<br>之樂程序, 放藥後於次錄到                      | 换时間<br>1000、<br>10月9日<br>10月1日<br>10月11日<br>10月11日<br>10月11<br>10月11<br>10月11<br>1011<br>1011<br>10111<br>10111<br>10111<br>10111<br>10111<br>10111<br>10111<br>10111<br>10111<br>101 |              |      |
| ▲ 第 初 (5 には (周 へ ) (単 元<br>◆ ②四                                                                                                    | 2014 > 上接穿板板<br>1<br>1<br>1<br>1<br>1<br>1<br>1<br>1<br>1<br>1<br>1<br>1<br>1<br>1<br>1<br>1<br>1<br>1      | 期書<br>第十一億學生於氮交<br>二、 四錢唐爰素放<br>二、 本人或或羅連<br>五、 國務的學校或<br>於要交換資格素須與買<br>大划、不得保留<br>※ 屬權醫明費                                                                                                    | 國立政治大?<br>國文政治大?<br>第一次,至此一個一個一個一個一個一個一個一個一個一個一個一個一個一個一個一個一個一個一個                                                                                                    | 學交換學生藥櫃量<br>銅費」及保證金校,<br>個種質團的保證金校,<br>個種質團面在溫美麗<br>鐵份帶到發稅酒。身<br>一個一個素<br>Mana Mana Mana Mana Mana<br>Mana Mana Mana                   | 2017 畫<br>她放棄資格或申請興動交<br>1111 利息全領現還。<br>12.<br>文字中語人學資料,未要都<br>於住屬外交換計畫每注執行<br>定換程序,放開後技交越到                         | 後期間<br>時。<br>5時、1月<br>1月                                                                                                    |              |      |
| ▲ 第 朝 (4 (6 (6 (4 (第 へ )5 (6 (7 (1)) > 10 (5 (7 (1)) > 10 (5 (1)) > 10 (5 (1)) > 10 (1) > 10 (1) > 10 (1) > 10 (1) > 10 (1) > 10 (1) > 10 (1) > 10 (1) > 10 (1) > 10 (1) > 10 (1) > 10 (1) > 10 (1)) > 10 (1) > 10 (1) > 10 (1) > 10 (1) > | 2014 > 1:10 7 16 10<br>2<br>2<br>2<br>2<br>2<br>2<br>2<br>2<br>2<br>2<br>2<br>2                             | 期書<br>第十一條學生於激次○<br>二、四後語案友始<br>二、二本人說來提繼<br>二、四條語案友始<br>二、四條語案友始<br>二、四條語案及<br>一、四條語案及<br>二、四條書案<br>二、二本人說來提繼<br>二、四條書<br>二、四條書<br>二、四條書<br>二、二本<br>本<br>之,一<br>二、二本<br>本<br>之,一<br>二、二本<br>本<br>之,一<br>二、二本<br>本<br>之,一<br>二、二本<br>之<br>二、二本<br>本<br>之,一<br>二、二<br>二、二本<br>本<br>之,一<br>二、二<br>二、二<br>本<br>之,一<br>一<br>二、二<br>二<br>二、二<br>本<br>之,一<br>一<br>二、二<br>二<br>二<br>二<br>二<br>二<br>二<br>二<br>二<br>二<br>二<br>本<br>之<br>一<br>一<br>四<br>四<br>二<br>二<br>二<br>二<br>二<br>二<br>二<br>二<br>二<br>二<br>二<br>二<br>二<br>二                                                                                                    | 國立政治大!<br>「備外交換學主同專編<br>一一一一一一一一一一一一一一一一一一一一一一一一一一一一一一一一一一一一                                                                                                    | 祭交換學生棄檔量<br>納費」及保證金代<br>全證資料。保證金代<br>資產與實面在溫質基<br>資產與房面在溫質基<br>使用與完多換現定。<br>總明費。始先成於棄<br>////////////////////////////////////          | 28 明書<br>始放着資格或申請興動交<br>11計利應全領退還。<br>1<br>2.<br>文申講人學資料,未僅該<br>2.<br>依僅序,放棄後該次錄到                                    | 魚制間<br>約30~<br>529 年立回                                                                                                    |              |      |
| ▲ 新研会記録(開み活地理判) > 研究<br>◆ 仮回                                                                                                    | 2014 > 上海東東松<br>5<br>5<br>5<br>5<br>5<br>5<br>5<br>5<br>5<br>5<br>5<br>5<br>5<br>5<br>5<br>5<br>5<br>5      | 期書<br>第十一條學生於漱交力<br>一、二、二、二、一、二、二、二、二、二、二、二、二、二、二、二、二、二、二、二                                                                                                    | 國立政治大兆<br>備外交換學主同要種<br>分之一。他下列任一書訂<br>業交換,資給員書面低<br>總次變加大地路要交換<br>建成大地路要交換<br>本校語時及或的<br>本約語再交換學主要權<br>建作標準定<br>年間<br>全成一本用台徑10                                                                                                    | 學交換學生棄權量<br>明實」及信證金後,<br>由發生時,保證金不<br>這發展賣面住燈資料。<br>廣使費賣面住燈資料<br>了定期將只要幾次了。<br>續明費」始完成於棄好<br>僅任何處素<br>№2 - 等書電訊PDF結式<br>₩2 - 等書電訊PDF結式 | 201日書<br>始放棄資格或申請興動交<br>11計利息全額退還。<br>1.<br>文字申試人學習料,未留料,未留<br>文換石書用品品<br>交換石序,故葉後於次錄3                               | 续明期<br>4级。<br>5万万元                                                                                                    |              |      |

#### 7.5.5. 未上榜 若考生未上榜取任何學校,可於「查詢報名紀錄」中查 看結果。

| 19 至期時間                    | 第二階段志振放神 |
|----------------------------|----------|
| ■ 医草根名感泪                   | 放榜結果:未上榜 |
| ## 上带放作                    |          |
| ■ 第二階段去翻题:A                |          |
| ■ 第二階段志能電視紀錄<br>■ 第二階段志能燃烧 |          |
| ■ <b>其</b> 寬何意聲明書          |          |
| ■ 東京愛名網會                   |          |
| 9、 査看交換心得記録                |          |
| Q. 査務志工服務紀錄<br>Q. 在高級名P時   |          |
|                            |          |

## 8. 錄取報到<sup>20</sup>

#### 8.1. 進入提名調查

(1)於首頁左側功能列點擊「填寫提名調查」。

| (Constant)       |                 |                                                                                                    | 學生A(studentt) 當出 ↔ |
|------------------|-----------------|----------------------------------------------------------------------------------------------------|--------------------|
| ■1 全部局程          | 成和這些處理          |                                                                                                    |                    |
| ■ 医尿管炎 印刷        |                 | 四十五年十月十日月二月月二月月二十日                                                                                                    |                    |
| ■ 上借重要收益:        |                 | 廠立政治大學父供學主從石詞直                                                                                                    |                    |
| ■ 上御文存           | 甲弦              | student1                                                                                                    |                    |
| EX NOLINES       | 中文姓名            | 學生A                                                                                                    |                    |
| ■第二階段志展系统系统      | × 地西接有廠幣        | а .                                                                                                    |                    |
| ■ 東三離設市開設機       |                 |                                                                                                    |                    |
| <b>瞬</b> 板窗闩连剪明直 | ≍ 緩照英文姓名        | TEST                                                                                                    |                    |
| ■境密委名詞古          |                 | 面所有一种血酸或脂肪也就是,或脂肪和化物的发发正常的podiationagestime<br>用用化物的或脂肪也就是一种是一面的复数用品的的分子的出现目的,可以是可能能是非<br>和用化物的或脂肪也就是一种是一面的复数和分子的可以可能。                 |                    |
| Q,也看交換心得記錄       | 米級期間碼           | 建铁铁路                                                                                                    |                    |
| Q.香香志工能所起用       |                 | 四級協会員会員委会員会、委員会委員会支援主要支充のthround合uccreation<br>の場合のの支援の支援、支援を支援したのの目的の目的によっては<br>の目的の目的には、<br>の目的の目的の目的の目的の目的の目的の目的の目的の目的の目的の目的の目的の目的。 |                    |
| Q、直看细約記錄(關交語檢證明) | ※ 通知期間          | 1411000 ·                                                                                                    |                    |
|                  |                 | 執信的希提評議或有許證理慣刊は31時間(日期)。可免其实講畫意業出出、物影響際点<br>計論、病態就發現創業者至至outbound@inctuiedute                                                          |                    |
|                  | ※出生地            | 91±18                                                                                                    |                    |
|                  |                 | 請使於中英文兵」以陳爾上資而為華                                                                                                    |                    |
|                  | 生理性网            | 이<br>중                                                                                                    |                    |
|                  | 出生日期            | 2024-11-05                                                                                                    |                    |
|                  | 成正              | 台間・中華民間                                                                                                    |                    |
|                  | <b>常用E-mail</b> | test@gmail.com                                                                                                    |                    |

<sup>20</sup> 本階段提供學生於放榜後進行提名流程以及心得填寫。

#### 8.2. 填寫提名資訊

(1)於填寫提名調查畫面,接續選擇是否持有護照、輸入護照 英文姓名、護照號碼、護照期限、出生地、上傳護照<sup>21</sup>。

| 項器從名關查   |                                                                                                 |  |
|----------|-------------------------------------------------------------------------------------------------|--|
|          | 國立政治大學交換學生提名調查                                                                                  |  |
| 學戰       | student1                                                                                        |  |
| 中文姓名     | 學主A                                                                                             |  |
| ※ 是西待有繼照 | 是                                                                                               |  |
| ※ 護照英文姓名 | TEST                                                                                            |  |
|          | の認知中時必要新中請酒一書新、(位点系新期時時後30時間(日間))、可先為定調查表<br>置近出,所有適時(回面),可先為定調查、需要予發和基本書差至euthound@nccu.adu.tw |  |
| ※ 護照號碼   | 1111111                                                                                         |  |
|          | 広藤将中設式更對中装集「奮栗」、回復各智麗時間計板型時間(日頃)、可先時に調査商<br>夏送出、時新茶院の別後、特異新資料影響本系至至cutbound@ntcutedutw          |  |
| ※ 緩照期限   | 這線期限                                                                                            |  |
|          | 始目的用题用調構京新規制研計本到時間(日期),可尤其此調查表型送出、特新規制設<br>到後,將夏朝資料是本委要至eutbound@necuedutw                      |  |
| ※ 出生地    | talpei                                                                                          |  |
|          | 請提供中菜文名:以適用上資訊為菜                                                                                |  |
| × 鏡照     | 選擇機業 未選擇任何擴展                                                                                    |  |
|          | 簡累大小不得超過10MB:借業業限PDF格式                                                                          |  |
| 生理性別     | 男                                                                                               |  |
| 出生日期     | 2024-11-05                                                                                      |  |

(3)呈上步驟,接續填寫交換期間是否為延畢狀態、托福/雅思 有無需要更新成績、交換校提名期限、交換校申請期限。

| 所疆學院        | 社會科學學院 / Social Sciences                                         |  |
|-------------|------------------------------------------------------------------|--|
| 条(所)/學程     | 附設學系碩士班鐵鑽生 / MA Program of Public Finance Non-degree<br>Students |  |
| GPA         | 3.01                                                             |  |
| 交換預試組別      | 英語組                                                              |  |
| 交機測別        | 2 <b>0</b>                                                       |  |
| 交換回來        | 土耳其                                                              |  |
| 交換校中/英文名稱   | 伊斯坦堡大學/ISTANBUL UNIVERSITY                                       |  |
| 交換期程        | 113.02(1年)                                                       |  |
| ※ 交換期間是否為延輩 |                                                                  |  |
| 狀態          |                                                                  |  |
| ※ 托福        | 不需更新成績 🗸                                                         |  |
|             | 尾旗 ; 20                                                          |  |
|             | 離力:20                                                            |  |
|             | 口説:20                                                            |  |
|             | 漏行:20<br>總分:80                                                   |  |
|             |                                                                  |  |
| ※ 雅思        | 不需更新成绩 く                                                         |  |
|             | 驟力:7                                                             |  |
|             | 関請:7                                                             |  |
|             | <b>嘉作:7</b>                                                      |  |
|             | 山龍:/                                                             |  |

<sup>21</sup> 檔案大小不得超過10MB、檔案僅限PDF格式。

(4)呈上步驟,接續填寫預計選擇的校區、預計選擇的學院、 預計選擇的科系或Program,請以英文填寫。

| ※ 托福      | 不需更新成績                                            |
|-----------|---------------------------------------------------|
|           | 閱讀:20                                             |
|           | 聽力:20                                             |
|           | 口說:20                                             |
|           | 寫作:20                                             |
|           | 總分:80                                             |
| ※雅思       | 不需更新成績 ~                                          |
|           | 聽力:6                                              |
|           | 閱讀:6                                              |
|           | 寫作:6                                              |
|           | 口說:6                                              |
|           | 總分:6                                              |
| ※ 交換校提名期限 | 交換校提名期限                                           |
| ※交換校申請期限  | 交換校申請期限                                           |
| ※預計選擇的校區  | 預計選擇的校區                                           |
|           | 請以英文填寫,如您的交換學校已註明指定校區,請依照填寫                       |
| ※預計選擇的學院  | 預計選擇的學院                                           |
|           | 請以英文填寫,如您的交換學校於甄試學校清單中已註明指定學院或限修領域,請依照填寫,不可<br>填無 |
| ※預計選擇的科系或 | 預計選擇的科系或Program                                   |
| Program   | 請以英文填寫,如您的交換學校於甄試學校清單中已註明指定學院或限修領域,請依照填寫,不可       |

(5)呈上步驟,接續填寫預計選修課程第一/第二語別、您的系 所是否有出國最低選課要求、預計畢業時間、是否有特殊或其 他需求須讓交換校先知道?、是否參與交換行前說明會?、缺 席說明會原因<sup>22</sup>。

| ※預訂送修課程第一<br>語別         | 預計選修課程第一語別              |   |
|-------------------------|-------------------------|---|
| ※ 預計選修課程第二<br>語別        | 預計選修課程第二語別              |   |
| ※ 您的系所是否有出<br>國最低選課要求   | <b>否</b><br>請註明學分數或課程數等 | ~ |
| ※預計畢業時間                 | 預計畢業時間                  | Ë |
| 是否有特殊或其他需求<br>須讓交換校先知道? | 特殊或其他需求<br>如無,請填"無"     |   |
| ※ 是否參與交換行前<br>說明會?      | 否                       | × |
| 缺席說明會原因                 | 缺席說明會原因                 |   |

<sup>22</sup> 缺席才需要填寫原因(非必填)。

(4)填寫過程中,若有內容尚未確認完成,可點擊「暫存」, 儲存截至目前為止的填寫內容。

|                    | 日暫存日送出      |   |
|--------------------|-------------|---|
| 缺席說明會原因            | 缺席說明會原因     |   |
| ※ 是否參與交換行前<br>說明會? | 否           | ~ |
| 須讓交換校先知道?          | 如無,請填"無"    |   |
| 是否有特殊或其他需求         | 特殊或其他需求     |   |
| ※預計畢業時間            | 預計畢業時間      | = |
| 國最低選課要求            | 請註明學分數或課程數等 |   |
| ※您的系所是否有出          | 否           | ~ |
| ※ 預計選修課程第二<br>語別   | 預計選修課程第二語別  |   |
| ※ 預計選修課程第一<br>語別   | 預計選修課程第一語別  |   |

(6)若確認填寫內容皆不需修改,點擊「送出」,即可完成提 名調查。

| ※ 預計選修課程第一<br>語別        | 預計選修課程第一語別              |   |
|-------------------------|-------------------------|---|
| ※預計選修課程第二<br>語別         | 預計選修課程第二語別              |   |
| ※ 您的系所是否有出<br>國最低選課要求   | <b>否</b><br>請註明學分數或課程數等 | ~ |
| ※預計畢業時間                 | 預計畢業時間                  |   |
| 是否有特殊或其他需求<br>須讓交換校先知道? | 特殊或其他需求<br>如無,請填"無"     |   |
| ※ 是否參與交換行前<br>說明會?      | 否                       | ~ |
| 缺席說明會原因                 | 缺席說明會原因                 |   |
|                         | □ 暫存 □ 送出               |   |

8.3. 查詢交換心得紀錄功能(交換返國後)

(1)於交換返國後,請於首頁左側功能列點擊「查詢交換心得 紀錄」後,即可填寫心得報告。

| 科全部時程                  | <b>吉斯亚港山祥和</b> 録 |          |                                                                                                    |       |                 |
|------------------------|------------------|----------|----------------------------------------------------------------------------------------------------|-------|-----------------|
| <b>86</b> 重压铝 名法相      |                  |          | Q. 查看心得報告紀錄                                                                                                    |       |                 |
| ■■土油用含約4               | 12221            | 11 10.00 | The second second second second second second second second second second second second second second second se | 10000 |                 |
| 144 上母文作               | 學年               | * 學期     | + 1681                                                                                                    | RIF   |                 |
| 188 年二州沿法新胡纳           | 113              | 下學題      | 英語唱                                                                                                    | × 555 |                 |
| ■第二階段志願運備記録            |                  |          |                                                                                                    |       |                 |
| ■ 第二階段上級放抗             |                  |          |                                                                                                    |       |                 |
| <b>第</b> 日 科科科 新田 新田 新 |                  |          |                                                                                                    |       |                 |
| M 482820               |                  |          |                                                                                                    |       |                 |
| Q BESHORE              |                  |          |                                                                                                    |       |                 |
| Q.查看表工版務配錄             |                  |          |                                                                                                    |       |                 |
| Q.查查報名記錄(徽交話總證明)       |                  |          |                                                                                                    |       |                 |
|                        |                  |          |                                                                                                    |       |                 |
|                        |                  |          |                                                                                                    |       |                 |
|                        |                  |          |                                                                                                    |       |                 |
|                        | - 西樹市 10 🗸 筆     |          | 服示資料1 of 1, 共1 篇                                                                                                |       | . 通知府 = 1 > 能无商 |
|                        |                  |          |                                                                                                    |       |                 |
|                        |                  |          |                                                                                                    |       |                 |

(2)請依序內容逐項填寫準備篇(含照片)、學業篇(含照片)、
社團篇(含照片)、日常生活篇(含照片)、文化交流篇(含照片)、
費用篇(含照片)。

|         | 國立政治大學交換學生交換心得                                        |
|---------|-------------------------------------------------------|
| ※準備篇    | 準備篇                                                   |
|         | /////////////////////////////////////                 |
| ※準備篇照片  | 選擇檔案 未選擇任何檔案                                          |
|         | 檔案大小不得超過10MB、檔案僅JPG、JPEG、PNG格式                        |
| ※ 學業篇   | 學業篇                                                   |
|         | 》<br>請就選課程序及狀況、上課情形、學習成效等事項進行陳述(約200至1000字)<br>目前 0 字 |
| ※ 學業篇照片 | 選擇檔案 未選擇任何檔案                                          |
|         | 檔案大小不得超過10MB、檔案僅JPG、JPEG、PNG格式                        |
| ※ 社團篇   | 社團篇                                                   |
|         | 清就參加之社團、課餘活動等經驗分享(約200至1000字)<br>目前 0 字               |
|         |                                                       |

| ※ 日常生活篇   | 日常生活篇                                               |  |  |  |
|-----------|-----------------------------------------------------|--|--|--|
|           | 請就交换學校之生活環境、住宿、交通、飲食等事項進行陳述(約200至1000字)<br>目前 0 字   |  |  |  |
| ※日常生活篇照片  | 選擇檔案 未選擇任何檔案                                        |  |  |  |
|           | 檔案大小不得超過10MB、檔案僅JPG、JPEG、PNG格式                      |  |  |  |
| ※ 文化交流篇   | 文化交流篇                                               |  |  |  |
|           | a<br>請就與當地及其他外國學生或民眾之文化交流經驗分享(約200至1000字)<br>目前 0 字 |  |  |  |
| ※ 文化交流篇照片 | 選擇檔案 未選擇任何檔案                                        |  |  |  |
|           | 檔案大小不得超過10MB、檔案僅JPG、JPEG、PNG格式                      |  |  |  |
| ※費用篇      | 費用篇                                                 |  |  |  |
|           | 請就參加交換計畫曾支付的費用、每月生活支出及獎學金進行陳述(約50至500字)<br>目前 0 字   |  |  |  |
| ※費用篇照片    | 選擇檔案 未選擇任何檔案                                        |  |  |  |
|           | 檔案大小不得超過10MB、檔案僅JPG、JPEG、PNG格式                      |  |  |  |